## FIELD TRIP PROCESS

This process will be used to communicate field trip information to all stakeholders. Specifically this process will accomplish the following; field trip approval by principal, order buses, calculate field trip fees, notify parents of field trip fees, collect field trip fees, request check for admission fees and notify business office. This process will <u>eliminate</u> the need to enter requisitions during the school year. However, you will still need to enter budget requisitions in the spring to get budget approval for field trips that are to be paid for with budget money for the next school year. <u>You will use this process for ALL field trips including trips that do not require a school bus and trips that do not require the collection of field trip fees.</u>

NEED TO CANCEL A FIELD TRIP IN SKYWARD - see instructions on last page.

### PRELIMINARY STEPS

- 1. Sign in to Skyward Employee Access/Finance.
- 2. Select new widgets for your dashboard if you don't already have "task" widgets.

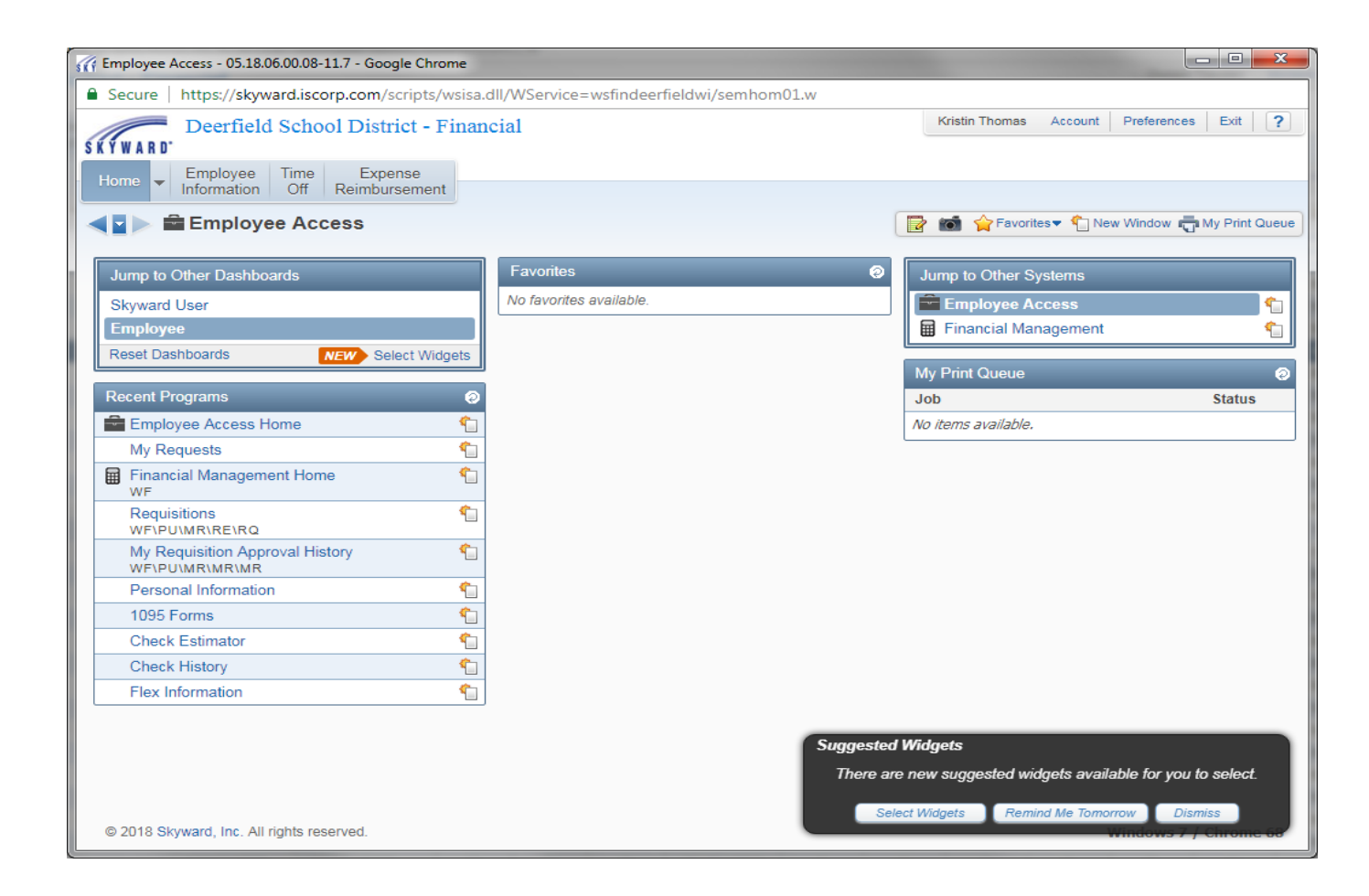

| // Dashboard Maintenance - 05.18.06.00.08-11.7 - Google | : Chrome                                                    |                                                                                            |
|---------------------------------------------------------|-------------------------------------------------------------|--------------------------------------------------------------------------------------------|
| Secure   https://skyward.iscorp.com/scripts/ws          | sisa.dll/WService=wsfindeerfieldwi/skyportadd.w?isPopup=tru | le                                                                                         |
| Dashboard Maintenance                                   |                                                             | 📹 靠 📮 ?                                                                                    |
| Skyward User Employee                                   |                                                             |                                                                                            |
| Everyone's Widgets                                      |                                                             | Save<br>Add<br>Dashboard<br>Rename                                                         |
| Employee Widgets                                        |                                                             | Selected<br>Dashboard<br>Delete<br>Selected<br>Dashboard<br>Reset<br>Selected<br>Dashboard |
| Secured User Widgets                                    |                                                             | All Items<br>Back                                                                          |
|                                                         |                                                             |                                                                                            |
|                                                         |                                                             |                                                                                            |
|                                                         |                                                             |                                                                                            |

3. Check the following widgets and save: Task Manager, Task History, Task Processes

| Employee Access - 05.18.06.00.08-11.7 - Google Chrome       |                                              |                                                 |
|-------------------------------------------------------------|----------------------------------------------|-------------------------------------------------|
| Secure   https://skyward.iscorp.com/scripts/wsisa.          | dll/WService=wsfindeerfieldwi/semhom01.w     |                                                 |
| Deerfield School District - Finan                           | cial                                         | Kate Brattlie Account Preferences Exit ?        |
| Home Employee Time Expense<br>Information Off Reimbursement |                                              |                                                 |
| 📲 🕨 🚔 Employee Access                                       |                                              | 📴 📷 🚖 Favorites 🔻 怕 New Window 👘 My Print Queue |
| Jump to Other Dashboards                                    | Favorites 🥥                                  | Jump to Other Systems                           |
| Employee                                                    | No favorites available.                      | 💼 Employee Access                               |
| Task Manager                                                | District News                                | Financial Management                            |
| Reset Dashboards Select Widgets                             | No news to display                           | My Print Queue Ø                                |
| Recent Programs 📀                                           | Task History                                 | Job Status                                      |
| Employee Access Home                                        |                                              | No items available.                             |
| My Requests                                                 | There are no processes initiated by you.     | Took Managar (1)                                |
| My Status                                                   | Task Processes 📀                             | Task manager (1)                                |
| Submit Request                                              | FIELD TRIP REQUEST PROCESS                   | Date Task Summary Subject                       |
| Calendar Year-to-Date                                       | Unread Notifications (14)                    | + Mon Aug 27 11:22am SCHOOL OFFICE TEST - 6th   |
| Check History                                               | Date sent Task Summary Subject               |                                                 |
| Personal Information                                        | Mon Aug 27 11:22am SCHOOL OFFICE TEST - 6th  |                                                 |
|                                                             | Thu Aug 23 8:49am FIELD TRIP FINAL 2nd grade |                                                 |
|                                                             | Thu Aug 23 8:35am FIELD TRIP FINAL 2nd grade |                                                 |
|                                                             | The two op outcom couldour operate and and   |                                                 |
|                                                             |                                              |                                                 |
|                                                             |                                              |                                                 |
|                                                             |                                              |                                                 |
|                                                             |                                              |                                                 |
| © 2018 Skyward, Inc. All rights reserved.                   |                                              | Windows 7 / Chrome 68                           |

4. New widgets will now appear on your dashboard going forward.

- 1. Sign in to Skyward Employee Access/Finance.
- 2. Click on FIELD TRIP REQUEST PROCESS

| 3 Web Financial Management - WF - 10636 - 05.18.06.00.08-1                                 | 1.7 - Google Chrome                                                                      | -                                           |                                                                           | - 0 <b>X</b>   |  |
|--------------------------------------------------------------------------------------------|------------------------------------------------------------------------------------------|---------------------------------------------|---------------------------------------------------------------------------|----------------|--|
| Secure   https://skyward.iscorp.com/scripts/wsisa.dll/WService=wsfindeerfieldwi/sfmhom01.w |                                                                                          |                                             |                                                                           |                |  |
| Deerfield School District - Finan                                                          | cial                                                                                     | Andrew Christia                             | nson Account Preferences                                                  | Exit ?         |  |
| SKYWARD<br>Account Vondors Burshaging Act                                                  | counts O                                                                                 |                                             |                                                                           |                |  |
| Management Vendors Purchasing Pa                                                           | iyable                                                                                   |                                             |                                                                           |                |  |
| 🚽 🖬 ⊨ 🖩 Financial Management                                                               |                                                                                          |                                             | Favorites 🔻 竹 New Window 🖷                                                | My Print Queue |  |
| Jump to Other Dashboards                                                                   | Favorites 🥥                                                                              | Jump to Ot                                  | her Systems                                                               |                |  |
| Skyward User                                                                               | No favorites available.                                                                  | Employ                                      | ee Access                                                                 | <b>1</b>       |  |
| Employee                                                                                   | Task History 🛛 🥹                                                                         | Financi                                     | ial Management                                                            | 1              |  |
| Reset Dashboards Select Widgets                                                            | There are no processes initiated by you.                                                 | My Print Qu                                 | eue                                                                       | 0              |  |
| Recent Programs 🔗                                                                          | Task Processes                                                                           | Job                                         |                                                                           | Status         |  |
| Financial Management Home                                                                  | FIELD TRIP REQUEST PROCESS                                                               | No items avai                               | ilable.                                                                   |                |  |
| Requisitions                                                                               | Unread Notifications (9)                                                                 | Task Manag                                  | jer                                                                       | Ø              |  |
| View My Purchase Orders                                                                    | Date sent Task Summary Subject                                                           | There are no                                | tasks currently assigned to you                                           | L              |  |
| Employee Access Home                                                                       | Mon Aug 27 8:36pm Process has been<br>deleted                                            |                                             |                                                                           |                |  |
| Check History                                                                              | Mon Aug 27 11:24am Process has been deleted                                              |                                             |                                                                           |                |  |
| W2 Information                                                                             | ► Tue Aug 21 2:33pm Process has been deleted ▼                                           |                                             |                                                                           |                |  |
|                                                                                            |                                                                                          |                                             |                                                                           |                |  |
|                                                                                            |                                                                                          |                                             |                                                                           |                |  |
|                                                                                            |                                                                                          |                                             |                                                                           |                |  |
|                                                                                            |                                                                                          |                                             |                                                                           |                |  |
|                                                                                            |                                                                                          |                                             |                                                                           |                |  |
|                                                                                            |                                                                                          |                                             |                                                                           |                |  |
| © 2018 Skyward, Inc. All rights reserved.                                                  |                                                                                          |                                             | Windows 7                                                                 | Chrome 68      |  |
| The TWD Processer LEEL D. TRID RECULEST DROCESS WE 10626 05 19                             | D6 00 09, 11 7 - Google Chrome                                                           |                                             |                                                                           |                |  |
| <ul> <li>Secure   https://skyward.iscorp.com/scripts/wsisa.dll/M</li> </ul>                | /Service=wsfindeerfieldwi/gwkfwasgntabs000.w?isPopup=                                    | true                                        |                                                                           |                |  |
| TM Process: FIELD TRIP REQUEST PROCES                                                      | S S                                                                                      |                                             | 📷 🕤 🖶 🗇                                                                   | 2              |  |
|                                                                                            | This process will be used to request app<br>cost of transportation; calculate field trip | roval for field trips<br>cost to parent; as | ; order buses for field trip; calcul<br>ssign field trip fee to parent in | ate            |  |
|                                                                                            | Skyward family access. Teachers will ini<br>multiple trips on the same request.          | tiate this process fo                       | or EACH field trip. Do not put                                            |                |  |
| 1. Enter Subject                                                                           |                                                                                          |                                             | FIELD TRIP                                                                |                |  |
| Please complete the trip information.                                                      |                                                                                          |                                             | REQUEST                                                                   |                |  |
| Subject:                                                                                   |                                                                                          |                                             | 2. Part I                                                                 |                |  |
|                                                                                            |                                                                                          |                                             | 3. Notes                                                                  |                |  |
|                                                                                            |                                                                                          |                                             | 4. Attachments                                                            |                |  |
|                                                                                            |                                                                                          |                                             | 5. Choose Next Task                                                       |                |  |
|                                                                                            |                                                                                          |                                             |                                                                           |                |  |
|                                                                                            |                                                                                          |                                             |                                                                           |                |  |
|                                                                                            |                                                                                          |                                             |                                                                           |                |  |
|                                                                                            |                                                                                          |                                             |                                                                           |                |  |
|                                                                                            |                                                                                          |                                             |                                                                           |                |  |
|                                                                                            |                                                                                          |                                             |                                                                           |                |  |
|                                                                                            |                                                                                          |                                             |                                                                           |                |  |
|                                                                                            |                                                                                          |                                             |                                                                           |                |  |
|                                                                                            |                                                                                          |                                             | Step 1 of 5                                                               |                |  |
|                                                                                            |                                                                                          |                                             | Next Process History                                                      |                |  |
|                                                                                            |                                                                                          |                                             | Save and Finish Later                                                     |                |  |
|                                                                                            |                                                                                          |                                             | Reassign Task                                                             |                |  |
|                                                                                            |                                                                                          |                                             |                                                                           |                |  |

- 3. Subject: type in description of field trip. The subject will be important for archiving.
- 4. Click "next" button.

| TM Process: FIELD TRIP REQUEST PROCESS - WF - 10636 - 05.18.06.00.08-11.7 - 0                      | Google Chrome                                                                                                    |                                                                                                    |  |  |  |  |
|----------------------------------------------------------------------------------------------------|----------------------------------------------------------------------------------------------------|----------------------------------------------------------------------------------------------------|--|--|--|--|
| Secure   https://skyward.iscorp.com/scripts/wsisa.dll/WService=wsfindeerfieldwi/qwkfwasgntabs000.w |                                                                                                    |                                                                                                    |  |  |  |  |
| TM Process: FIELD TRIP REQUEST PROCESS                                                             | TM Process: FIELD TRIP REQUEST PROCESS                                                                                                    |                                                                                                    |  |  |  |  |
| Subject: LAST TEST :) - 6th Grade field trip                                                       | This process will be used to request approval for field trip<br>cost of transportation; calculate field trip cost to parent;<br>Skyward family access. Teachers will initiate this process<br>multiple trips on the same request. | is; order buses for field trip; calculate<br>assign field trip fee to parent in<br>for EACH field trip. Do not put |  |  |  |  |
| 2. Part I                                                                                          |                                                                                                    | FIELD TRIP                                                                                                    |  |  |  |  |
| Teacher enters field trip information                                                              |                                                                                                    | <u>REQUEST</u>                                                                                                    |  |  |  |  |
|                                                                                                    | Are required custom forms/screens completed?                                                                                                    | 1. Enter Subject                                                                                                   |  |  |  |  |
| Employee's Name: ANDREW A. CHRISTIANSON                                                            | Skip                                                                                                    | 2. Part I                                                                                                    |  |  |  |  |
| *SCHOOL: DES V                                                                                     |                                                                                                    | 3. Notes                                                                                                    |  |  |  |  |
| *GROUP: 6th Grade                                                                                  |                                                                                                    | 4. Attachments                                                                                                    |  |  |  |  |
| *DATE OF TRIP: 9/15/2018<br>*DESTINATION: Kalabari                                                 |                                                                                                    | 5. Choose Next Task                                                                                                |  |  |  |  |
| *DEPARTURE TIME FROM<br>SCHOO: 815 a.m.                                                            |                                                                                                    |                                                                                                    |  |  |  |  |
| *RETURN TIME TO<br>SCHOOL: 2:30 p.m.                                                               |                                                                                                    |                                                                                                    |  |  |  |  |
| *NUMBER OF RIDERS: 60                                                                              |                                                                                                    |                                                                                                    |  |  |  |  |
| We also need transportation at noon from the<br>COMMENTS/SPECIAL<br>INSTRUCT:                      |                                                                                                    |                                                                                                    |  |  |  |  |
|                                                                                                    |                                                                                                    |                                                                                                    |  |  |  |  |
|                                                                                                    |                                                                                                    |                                                                                                    |  |  |  |  |
|                                                                                                    |                                                                                                    | Step 2 of 5                                                                                                    |  |  |  |  |
|                                                                                                    |                                                                                                    | Next                                                                                                    |  |  |  |  |
|                                                                                                    |                                                                                                    | Process History                                                                                                    |  |  |  |  |
|                                                                                                    |                                                                                                    | Save and Finish Later                                                                                              |  |  |  |  |
|                                                                                                    |                                                                                                    | Keassign Task                                                                                                    |  |  |  |  |

5. Complete all fields that start with \* (required). Also add special instructions if applicable.

| TM Process: FIELD TRIP REQUEST PROCESS - WF - 10636 - 05.18.06.00.08-11.7 - G                                                                                                    | oogle Chrome                   |             |                       |  |  |
|----------------------------------------------------------------------------------------------------|--------------------------------|-------------|-----------------------|--|--|
| Secure   https://skyward.iscorp.com/scripts/wsisa.dll/WService=wsfin                                                                                                    | deerfieldwi/qwkfwasgntabs000.w |             |                       |  |  |
| TM Process: FIELD TRIP REQUEST PROCESS                                                                                                    |                                |             | 📷 靠 📮 📍               |  |  |
| Subject: LAST TEST :) - 6th Grade field trip This process will be used to request approval for field trips; order buses for field trip; calculate cost of transportation; calculate field trip cost to parent; assign field trip. Do no parent in Skyward family access. Teachers will initiate this process for EACH field trip. Do no put multiple trips on the same request. |                                |             |                       |  |  |
| 3. Notes                                                                                                    |                                |             | FIELD TRIP<br>REQUEST |  |  |
|                                                                                                    |                                | Add<br>View | 1. Enter Subject      |  |  |
| There are no records to display: check your filter settings.                                                                                                    |                                | Delete      | 2. Part I             |  |  |
| ······                                                                                                    |                                |             | 3. Notes              |  |  |
|                                                                                                    |                                |             | 4. Attachments        |  |  |
|                                                                                                    |                                |             | Our bais              |  |  |
|                                                                                                    |                                |             | Step 3 of 5           |  |  |
|                                                                                                    |                                |             | Process History       |  |  |
|                                                                                                    | -                              |             | Save and Finish Later |  |  |
| < 0 records displayed                                                                                                    | >                              |             | Reassign Task         |  |  |

7. If applicable, add a note here and click "next."

| TM Process: FIELD TRIP REQ    | UEST PROCESS - WF - 10636                                                                                                    | 6 - 05.18.06.00.08-11.7 - Goog | le Chrome     |            |                                        |  |
|-------------------------------|----------------------------------------------------------------------------------------------------|--------------------------------|---------------|------------|----------------------------------------|--|
| Secure   https://skywa        | Secure   https://skyward.iscorp.com/scripts/wsisa.dll/WService=wsfindeerfieldwi/qwkfwasgntabs000.w                                                                                                    |                                |               |            |                                        |  |
| TM Process: FIELD             | TM Process: FIELD TRIP REQUEST PROCESS                                                                                                    |                                |               |            |                                        |  |
| Subject: [LAST TEST :) - 6th  | Subject: LAST TEST :) - 6th Grade field trip This process will be used to request approval for field t<br>cost of transportation; calculate field trip cost to parent<br>Skyward family access. Teachers will initiate this proces<br>multiple trips on the same request. |                                |               |            |                                        |  |
| 4. Attachments                |                                                                                                    |                                |               | <u></u> dd | FIELD TRIP<br>REQUEST                  |  |
| Description 🔺                 | Step                                                                                                    | Inputted File                  | Date Modified | Edit       | 2. Part I                              |  |
| There are no records to displ | lay; check your filter settings                                                                                                    | 7.                             |               | Delete     | 3. Notes                               |  |
|                               |                                                                                                    |                                |               |            | 4. Attachments                         |  |
|                               |                                                                                                    |                                |               | •          | 5. Choose Next Task                    |  |
| O records displayed           |                                                                                                    |                                |               | •          | Step 4 of 5                            |  |
| o records displayed           |                                                                                                    |                                |               |            | Process History                        |  |
|                               |                                                                                                    |                                |               |            | Save and Finish Later<br>Reassign Task |  |

8. If applicable, add an attachment here. MS/HS must attach a roster of students attending the field trip. Another example of using the note/attachment options would be to notify the office that you need a check to take along on the field trip for admission fees. Click "next."

| TM Process: FIELD TRIP REQUEST PROCESS - WF - 10636 - 05.18.06.00.08-11.7 - Go | oogle Chrome                                                                                                    |                                                                                                    |
|--------------------------------------------------------------------------------|----------------------------------------------------------------------------------------------------|----------------------------------------------------------------------------------------------------|
| Secure   https://skyward.iscorp.com/scripts/wsisa.dll/WService=wsfine          | deerfieldwi/qwkfwasgntabs000.w                                                                                                    |                                                                                                    |
| TM Process: FIELD TRIP REQUEST PROCESS                                         |                                                                                                    | 📾 🕤 🦷 ?                                                                                                    |
| Subject: LAST TEST :) - 6th Grade field trip                                   | This process will be used to request approval for field t<br>cost of transportation; calculate field trip cost to parent<br>Skyward family access. Teachers will initiate this proce<br>multiple trips on the same request. | trips; order buses for field trip; calculat<br>t; assign field trip fee to parent in<br>ss for EACH field trip. Do not put |
| 5. Choose Next Task                                                            |                                                                                                    | FIELD TRIP                                                                                                    |
| Select the Next Task                                                           |                                                                                                    | REQUEST                                                                                                    |
| Select the button below to create the Next Task:                               |                                                                                                    | 1. Enter Subject                                                                                                    |
|                                                                                |                                                                                                    | 2. Part I                                                                                                    |
|                                                                                |                                                                                                    | 3. Notes                                                                                                    |
|                                                                                |                                                                                                    | 4. Attachments                                                                                                    |
|                                                                                |                                                                                                    | 5. Choose Next Task                                                                                                    |
|                                                                                |                                                                                                    | Step 5 of 5<br>Previous<br>Process History<br>Save and Finish Later<br>Reassign Task                                       |

9. Click the "school office" button to start the next task. Office personnel will receive an email notification to sign in to Skyward and complete the next step.

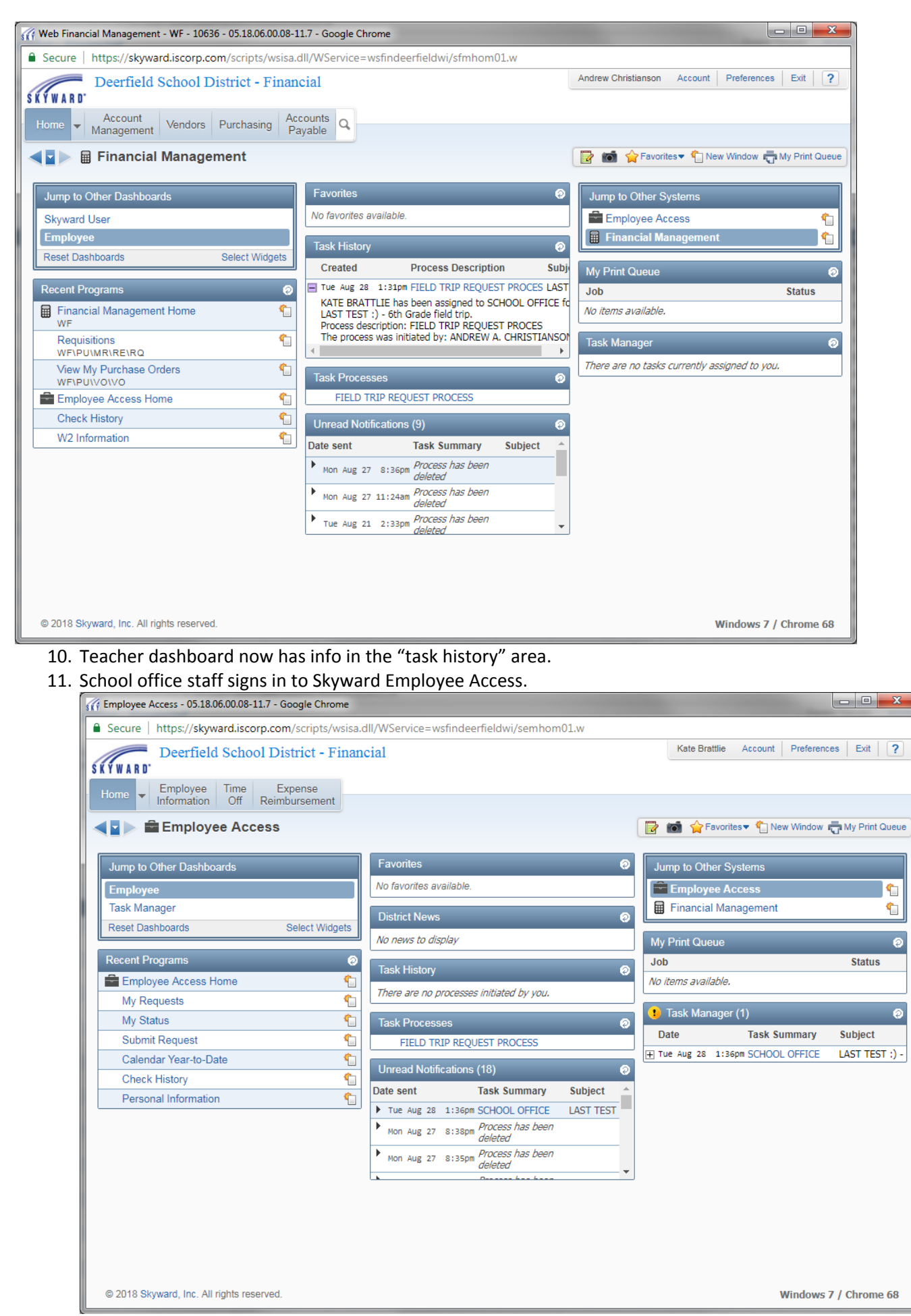

12. Office person clicks on the yellow exclamation mark.

| 🚮 Та | isk Manager - 05. | 18.06.00.08-11.7 - | Google Cl | nrome                     |                          |                      |               |     |          |            | x      |
|------|-------------------|--------------------|-----------|---------------------------|--------------------------|----------------------|---------------|-----|----------|------------|--------|
| â S  | ecure   https:/   | /skyward.iscorp    | .com/scr  | ipts/wsisa.dll/WService=w | sfindeerfieldwi/qtodobrv | vs001.w?isPopup=true |               |     |          |            |        |
| Tas  | sk Manager        |                    |           |                           |                          |                      |               |     | 6        | <b>1</b> – | ?      |
| Vie  | ws: General 🔻     | Filters: *Skywar   | rd Defaul | lt 🔻                      |                          |                      | T             | ш 🖲 | ) 💩      | Open       |        |
|      | Date Created 🗸    | Time               | Open      | Subject                   | Process Description      | Summary              |               |     |          | Audit      |        |
|      | 08/28/2018 Tue    | 1:36 pm            | Y         | CHRISTIANSON, ANDREW A    | FIELD TRIP REQUEST PRO   | SCHOOL OFFICE        |               |     | <b>^</b> | Back       | $\leq$ |
|      |                   |                    |           |                           |                          |                      |               |     |          |            | _      |
|      |                   |                    |           |                           |                          |                      |               |     |          |            |        |
|      |                   |                    |           |                           |                          |                      |               |     |          |            |        |
|      |                   |                    |           |                           |                          |                      |               |     |          |            |        |
|      |                   |                    |           |                           |                          |                      |               |     |          |            |        |
|      |                   |                    |           |                           |                          |                      |               |     |          |            |        |
|      |                   |                    |           |                           |                          |                      |               |     |          |            |        |
|      |                   |                    |           |                           |                          |                      |               |     |          |            |        |
|      |                   |                    |           |                           |                          |                      |               |     |          |            |        |
|      |                   |                    |           |                           |                          |                      |               |     |          |            |        |
|      |                   |                    |           |                           |                          |                      |               |     |          |            |        |
|      |                   |                    |           |                           |                          |                      |               |     |          |            |        |
|      |                   |                    |           |                           |                          |                      |               |     |          |            |        |
|      |                   |                    |           |                           |                          |                      |               |     | -        |            |        |
| +    | T I recer         | da diaplawad       |           |                           |                          |                      | Data Created  |     | •        |            |        |
| 20   | • I recor         | us displayed       |           |                           |                          |                      | Date Created: |     |          |            |        |
|      |                   |                    |           |                           |                          |                      |               |     |          |            |        |
|      |                   |                    |           |                           |                          |                      |               |     |          |            |        |
|      |                   |                    |           |                           |                          |                      |               |     |          |            |        |
|      |                   |                    |           |                           |                          |                      |               |     |          |            |        |
|      |                   |                    |           |                           |                          |                      |               |     |          |            |        |

13. If more than one task appears, click the open task (see the "Y") and click the open button.

| TM Process: FIELD TRIP REQUEST PROCESS - 05.18.06.00.08-11.7 - Google Chrome                                                                                                    |                                                                                                    |  |  |  |  |
|----------------------------------------------------------------------------------------------------|----------------------------------------------------------------------------------------------------|--|--|--|--|
| Secure   https://skyward.iscorp.com/scripts/wsisa.dll/WService=wsfindeerfieldwi/qwkfwasgntabs000.w?hAsgnId=0x000000000                                                                                                    | 04d8402&isPopup=true                                                                                                  |  |  |  |  |
| TM Process: FIELD TRIP REQUEST PROCESS 🛛 👘 😗 🧓 ?                                                                                                    |                                                                                                    |  |  |  |  |
| Subject: LAST TEST :) - 6th Grade field trip This process will be used to request approval for field tr cost of transportation; calculate field trip cost to parent; Skyward family access. Teachers will initiate this process multiple trips on the same request. | ips; order buses for field trip; calculate<br>assign field trip fee to parent in<br>s for EACH field trip. Do not put |  |  |  |  |
| 1. Part II                                                                                                    | SCHOOL OFFICE                                                                                                    |  |  |  |  |
| School office enters information from the bus company                                                                                                    | 1. Part II                                                                                                    |  |  |  |  |
| Are required custom forms/screens completed?                                                                                                    | 2. Notes                                                                                                    |  |  |  |  |
| Employee's Name: ANDREW A. CHRISTIANSON Skip                                                                                                    | 3. Attachments                                                                                                    |  |  |  |  |
| *SCHOOL: DES T                                                                                                    | 4. Choose Next Task                                                                                                   |  |  |  |  |
| *GROUP: 6th Grade                                                                                                    |                                                                                                    |  |  |  |  |
| *DESTINATION: Kalahari                                                                                                    |                                                                                                    |  |  |  |  |
| *DEPARTURE TIME FROM<br>SCHOO: 8:15 a.m.                                                                                                    |                                                                                                    |  |  |  |  |
| *RETURN TIME TO<br>SCHOOL: [2:30 p.m.                                                                                                    |                                                                                                    |  |  |  |  |
| *NUMBER OF RIDERS: 60                                                                                                    |                                                                                                    |  |  |  |  |
| We also need transportation at noon from the<br>COMMENTS/SPECIAL<br>INSTRUCT:                                                                                                    |                                                                                                    |  |  |  |  |
| *TRANSPORTATION<br>COST:                                                                                                    |                                                                                                    |  |  |  |  |
|                                                                                                    |                                                                                                    |  |  |  |  |
|                                                                                                    | Step 1 of 4                                                                                                    |  |  |  |  |
|                                                                                                    | Next                                                                                                    |  |  |  |  |
|                                                                                                    | Process History                                                                                                    |  |  |  |  |
|                                                                                                    | Save and Finish Later                                                                                                 |  |  |  |  |
|                                                                                                    | Reassign Task                                                                                                    |  |  |  |  |
|                                                                                                    |                                                                                                    |  |  |  |  |
|                                                                                                    |                                                                                                    |  |  |  |  |

14. School office personnel will contact the bus company to request a cost estimate using the trip information entered by the teacher.

| TM Process: FIELD TRIP REQUEST PROCESS - 05.18.06.00.08-11.7 - Google Chrome                                                                                                    |                                                                                                    |  |  |  |  |
|----------------------------------------------------------------------------------------------------|----------------------------------------------------------------------------------------------------|--|--|--|--|
| Secure   https://skyward.iscorp.com/scripts/wsisa.dll/WService=wsfindeerfieldwi/qwkfwasgntabs000.w?hAsgnId=0x0000000004d8402&isPopup=true                                                                                                    |                                                                                                    |  |  |  |  |
| TM Process: FIELD TRIP REQUEST PROCESS                                                                                                    | 📷 🕤 🖶 ?                                                                                                    |  |  |  |  |
| Subject:         LAST TEST :) - 6th Grade field trip         This process will be used to request approval for field trip cost of transportation; calculate field trip cost to parent;           Skyward family access.         Skyward family access.         This process will be used to request approval for field trip cost to parent;                                                                 | ps; order buses for field trip; calculate<br>assign field trip fee to parent in<br>for EACH field trip. Do not put |  |  |  |  |
| 1. Part II                                                                                                    | SCHOOL OFFICE                                                                                                    |  |  |  |  |
| School office enters information from the bus company                                                                                                    | 1. Part II                                                                                                    |  |  |  |  |
| Are required custom forms/screens completed?  Employee's Name: ANDREW A. CHRISTIANSON Skip  *SCHOOL: DES *DATE OF TRIP: 9/15/2018 GROUP: 6th Grade *DESTINATION: Kalahari *DEPARTURE TIME FROM (8:15 a.m. SCHOOL: SCHOOL: 2:30 p.m. *NUMBER OF RIDERS: 60 We also need transportation at noon from the COMMENTS/SPECIAL Kalahari to McDonald's and back to the Kalahari. INSTRUCT: *TRANSPORTATION \$120.00 | <ol> <li>Notes</li> <li>Attachments</li> <li>Choose Next Task</li> </ol>                                           |  |  |  |  |
|                                                                                                    | Step 1 of 4<br><u>Next</u><br>Process History<br>Save and Finish Later<br>Reassign Task<br><u>B</u> ack            |  |  |  |  |

- 15. School office personnel enter the transportation cost estimate in Skyward.
- 16. Check the box that all required info is entered. Click "next."

l

| TM Process: FIELD TRIP REQUEST PROCESS - 05.18.06.00.08-11.7 - Google C | hrome                                                                                                    |                                               |                                                                                                |
|-------------------------------------------------------------------------|----------------------------------------------------------------------------------------------------|-----------------------------------------------|------------------------------------------------------------------------------------------------|
| Secure   https://skyward.iscorp.com/scripts/wsisa.dll/WService=         | wsfindeerfieldwi/qwkfwasgntabs000.w                                                                                                    |                                               |                                                                                                |
| TM Process: FIELD TRIP REQUEST PROCESS                                  |                                                                                                    |                                               | 📷 🕤 📅 ?                                                                                        |
| Subject: LAST TEST :) - 6th Grade field trip                            | This process will be used to request approval for fi<br>calculate cost of transportation; calculate field trip<br>parent in Skyward family access. Teachers will init<br>put multiple trips on the same request. | eld trips; on<br>cost to pare<br>ate this pro | der buses for field trip;<br>ent; assign field trip fee to<br>cess for EACH field trip. Do not |
| 2. Notes                                                                |                                                                                                    | SC                                            | HOOL OFFICE                                                                                    |
|                                                                         | Add                                                                                                    | 1.                                            | Part II                                                                                        |
|                                                                         | View                                                                                                    | v 2.                                          | Notes                                                                                          |
| There are no records to display; check your filter settings,            | Dele                                                                                                    | te 3.                                         | Attachments                                                                                    |
|                                                                         |                                                                                                    | ٦.                                            | CINUSE NEXT TASK                                                                               |
|                                                                         |                                                                                                    | Step                                          | 2 of 4                                                                                         |
|                                                                         |                                                                                                    |                                               | evious <u>N</u> ext                                                                            |
|                                                                         |                                                                                                    | Proc                                          | ess History                                                                                    |
|                                                                         | <b>.</b>                                                                                                    |                                               | Save and Finish Later<br>Reassign Task                                                         |
| 0 records displayed                                                     | >                                                                                                    |                                               | Back                                                                                           |

17. School office personnel can also add notes and attachments if applicable. Click "next."

| TM Process: FIELD TRIP REQUEST PROCESS - 05.18.06.00.08-11.7 - Go                   | ogle Chrome                                                                                                    |                                                                                                    |
|-------------------------------------------------------------------------------------|----------------------------------------------------------------------------------------------------|----------------------------------------------------------------------------------------------------|
| Secure   https://skyward.iscorp.com/scripts/wsisa.dll/WSer                          | vice=wsfindeerfieldwi/qwkfwasgntabs000.w                                                                                                    |                                                                                                    |
| TM Process: FIELD TRIP REQUEST PROCESS Subject: LAST TEST :) - 6th Grade field trip | This process will be used to request approval for field<br>cost of transportation; calculate field trip cost to pare<br>Skyward family access. Teachers will initiate this proc<br>multiple trips on the same request. | trips; order buses for field trip; calculate<br>t; assign field trip fee to parent in<br>ess for EACH field trip. Do not put                                                                                                    |
| 3. Attachments                                                                      |                                                                                                    | SCHOOL OFFICE                                                                                                    |
|                                                                                     | Add                                                                                                    | 1. Part II                                                                                                    |
| Description 🔺 Step In                                                               | outted File Date Modified Edit                                                                                                    | 2. Notes                                                                                                    |
| There are no records to display; check your filter settings.                        |                                                                                                    | 4. Choose Next Task 4. Choose Next Task 5. Step 3 of 4 Previous Next Process History Superior Superior |
|                                                                                     |                                                                                                    | Save and Finish Later Reassign Task Back                                                                                                    |
| 18. Click "next."                                                                   |                                                                                                    |                                                                                                    |
| TM Process: FIELD TRIP REQUEST PROCESS - 05.18.06.00.08-11.7 - Go                   | ogle Chrome                                                                                                    |                                                                                                    |
| Secure   https://skyward.iscorp.com/scripts/wsisa.dll/WSer                          | vice=wsfindeerfieldwi/qwkfwasgntabs000.w                                                                                                    |                                                                                                    |
| TM Process: FIELD TRIP REQUEST PROCESS                                              | This areas will be used by any set of the field                                                                                                    |                                                                                                    |
| Subject: LAST TEST :) - 6th Grade field trip                                        | cost of transportation; calculate field trip cost to pare<br>Skyward family access. Teachers will initiate this proc<br>public tring of the appre securet                                                              | nt; assign field trip fee to parent in<br>ess for EACH field trip. Do not put                                                                                                    |
| 4. Choose Next Task                                                                 | multiple tilps on the same request.                                                                                                    | SCHOOL OFFICE                                                                                                    |
| Select the Next Task or return to a Previous Task                                   |                                                                                                    | 1 Part II                                                                                                    |
| Select the button below to create the Next Task:                                    | Select the button below to return to a Previous Task:                                                                                                    | 2 Notes                                                                                                    |
| TEACHER COMPLETES PART III                                                          | FIELD TRIP REQUEST                                                                                                    | 3. Attachments                                                                                                    |
| (CHRISTIANSON, ANDREW A.)                                                           |                                                                                                    | 4. Choose Next Task                                                                                                    |
|                                                                                     |                                                                                                    |                                                                                                    |
|                                                                                     |                                                                                                    | Step 4 of 4 Previous Process History Save and Finish Later                                                                                                    |
|                                                                                     |                                                                                                    | Reassign Task                                                                                                    |

19. Office personnel clicks "TEACHER COMPLETES PART III" to send the task back to the teacher. Teacher gets an email notification to sign back in to Skyward to complete next task.

| 11 Web Financial Management - WF - 10636 - 05.18.06.00.08-11.7 - Google Chrome                    |                                                                                              |  |  |  |
|---------------------------------------------------------------------------------------------------|----------------------------------------------------------------------------------------------|--|--|--|
| Secure https://skyward.iscorp.com/scripts/wsisa.dll/WService=wsfindeerfieldwi/sfmhom01.w          |                                                                                              |  |  |  |
| Deerfield School District - Finand                                                                | cial Andrew Christianson Account Preferences Exit                                            |  |  |  |
| Home Vendors Purchasing Acc<br>Management Vendors Purchasing Par                                  | counts Q                                                                                     |  |  |  |
| 📲 🕨 🖩 Financial Management                                                                        | 📴 📷 😭 Favorites 🛡 🖺 New Window 🧮 My Print Qu                                                 |  |  |  |
| Jump to Other Dashboards                                                                          | Favorites Ø Jump to Other Systems                                                            |  |  |  |
| Skyward User                                                                                      | No favorites available.                                                                      |  |  |  |
| Employee                                                                                          | Task History 🔊 🗎 Financial Management                                                        |  |  |  |
| Reset Dashboards Select Widgets                                                                   | Created Process Description Subj My Print Queue                                              |  |  |  |
| Recent Programs 🥥                                                                                 | Tue Aug 28 1:31pm FIELD TRIP REQUEST PROCES LAST Job Status                                  |  |  |  |
| Financial Management Home                                                                         | No items available.                                                                          |  |  |  |
| Requisitions                                                                                      | FIELD TRIP REQUEST PROCESS                                                                   |  |  |  |
| View My Purchase Orders                                                                           | Unread Notifications (10)                                                                    |  |  |  |
| Employee Access Home                                                                              | Tue Aug 28 1:41pm COMPLETES PART LAST TEST                                                   |  |  |  |
| Check History                                                                                     | TEACHER COMPLETES PART III (Mark as Read)                                                    |  |  |  |
| W2 Information                                                                                    | ANDREW A. CHRISTIANSON has been assigned to<br>TEACHER COMPLETES PART III for LAST TEST :) - |  |  |  |
|                                                                                                   | Windows 7 / Chrome 6                                                                         |  |  |  |
| javascript:void('Employee Access');                                                               |                                                                                              |  |  |  |
| 20. Teacher clicks on exclamation                                                                 | on point to open task list.                                                                  |  |  |  |
| Task Manager - WF - 10636 - 05.18.06.00.08-11.7 - Google C                                        | Chrome                                                                                       |  |  |  |
| Secure   https://skyward.iscorp.com/scripts/wsisa.c                                               | dll/WService=wsfindeerfieldwi/qtodobrws001.w?isPopup=true                                    |  |  |  |
| Task Manager                                                                                      |                                                                                              |  |  |  |
| Views: General V Filters: *Skyward Default V                                                      | T 🔝 🍇 Open                                                                                   |  |  |  |
| Date Created  Time Open Subject                                                                   | Process Description Summary Audit                                                            |  |  |  |
| 08/28/2018 Tue     1:41 pm     Y     CHRISTIAN     08/28/2018 Tue     1:21 pm     N     CHRISTIAN | ISON, ANDREW A FIELD TRIP REQUEST PRO TEACHER COMPLETES PART III                             |  |  |  |
|                                                                                                   |                                                                                              |  |  |  |

| Date Cre  | eated 🔻       | Time    | Open | Subject                | Process Description    | Summary               |               |          | Audit    |
|-----------|---------------|---------|------|------------------------|------------------------|-----------------------|---------------|----------|----------|
| Ø8/28/2   | 018 Tue       | 1:41 pm | Y    | CHRISTIANSON, ANDREW A | FIELD TRIP REQUEST PRO | TEACHER COMPLETES PAR | RT III        | <b>^</b> | Audit    |
| ▶ 08/28/2 | 018 Tue       | 1:31 pm | N    | CHRISTIANSON, ANDREW A | FIELD TRIP REQUEST PRO | FIELD TRIP REQUEST    |               |          | Back     |
|           |               |         |      |                        |                        |                       |               |          |          |
|           |               |         |      |                        |                        |                       |               |          |          |
|           |               |         |      |                        |                        |                       |               |          |          |
|           |               |         |      |                        |                        |                       |               |          |          |
|           |               |         |      |                        |                        |                       |               |          |          |
|           |               |         |      |                        |                        |                       |               |          |          |
|           |               |         |      |                        |                        |                       |               |          |          |
|           |               |         |      |                        |                        |                       |               |          |          |
|           |               |         |      |                        |                        |                       |               |          |          |
|           |               |         |      |                        |                        |                       |               |          |          |
|           |               |         |      |                        |                        |                       |               |          |          |
|           |               |         |      |                        |                        |                       |               |          |          |
|           |               |         |      |                        |                        |                       |               |          |          |
|           |               |         |      |                        |                        |                       |               |          |          |
|           |               |         |      |                        |                        |                       |               |          |          |
|           |               |         |      |                        |                        |                       |               |          |          |
|           |               |         |      |                        |                        |                       |               |          |          |
|           |               |         |      |                        |                        |                       |               | -        |          |
| 4         |               |         |      |                        |                        |                       |               | •        |          |
| 20 🔻      | 2 records dis | splayed |      |                        |                        |                       | Date Created: |          |          |
|           |               |         |      |                        |                        |                       |               |          |          |
|           |               |         |      |                        |                        |                       |               |          |          |
|           |               |         |      |                        |                        |                       |               |          |          |
|           |               |         |      |                        |                        |                       |               |          |          |
|           |               |         |      |                        |                        |                       |               |          |          |
|           |               |         |      |                        |                        |                       |               |          |          |
|           |               |         |      |                        |                        |                       |               |          |          |
|           |               |         |      |                        |                        |                       |               |          |          |
| 21 1      | 101:00 1      |         |      |                        |                        | المعالمة الأنبية مامه |               |          | a ta ali |

21. Notice there are now two tasks listed. The "open" tasks will be listed first. There is one task open on this screen. Highlight the open task. Click "open" button.

| 🔐 TM Process: FIELD TRIP REQUEST PROCESS - WF - 10636 - 05.18.06.00.08-11.7 - Google Chrome                                                                                                    |                                                                                                    |  |  |  |  |
|----------------------------------------------------------------------------------------------------|----------------------------------------------------------------------------------------------------|--|--|--|--|
| Secure   https://skyward.iscorp.com/scripts/wsisa.dll/WService=wsfindeerfieldwi/qwkfwasgntabs000.w?hAsgnId=0x0000000004d8403&isPopup=true                                                                                                    |                                                                                                    |  |  |  |  |
| TM Process: FIELD TRIP REQUEST PROCESS                                                                                                    |                                                                                                    |  |  |  |  |
| Subject: [LAST TEST :) - 6th Grade field trip<br>This process will be used to request approval for field tri<br>cost of transportation; calculate field trip cost to parent;<br>Skyward family access. Teachers will initiate this process<br>multiple trips on the same request. | ips; order buses for field trip; calculate<br>; assign field trip fee to parent in<br>s for EACH field trip. Do not put |  |  |  |  |
| 1. Part III                                                                                                    | TEACHER                                                                                                    |  |  |  |  |
| Teacher completes all trip cost information and determines field trip fee to charge.                                                                                                    | COMPLETES PART                                                                                                    |  |  |  |  |
| Are required custom forms/screens completed?                                                                                                    | III                                                                                                    |  |  |  |  |
| Employee's Name: ANDREW A. CHRISTIANSON Skip                                                                                                    | 1. Part III                                                                                                    |  |  |  |  |
| *SCHOOL: DES                                                                                                    | 2. Notes                                                                                                    |  |  |  |  |
| *GROUP: 6th Grade                                                                                                    | 3. Attachments                                                                                                    |  |  |  |  |
| *DATE OF TRIP: 9/15/2018                                                                                                    | 4. Choose Next Task                                                                                                    |  |  |  |  |
| *DESTINATION: Kalahari                                                                                                    |                                                                                                    |  |  |  |  |
| *DEPARTORE TIME FROM<br>SCHOO: [8:15 a.m.                                                                                                    |                                                                                                    |  |  |  |  |
| *RETURN TIME TO<br>SCHOOL: [2:30 p.m.                                                                                                    |                                                                                                    |  |  |  |  |
| ADMISSION COST:                                                                                                    |                                                                                                    |  |  |  |  |
| We also need transportation at noon from the<br>COMMENTS/SPECIAL<br>INSTRUCT:                                                                                                    |                                                                                                    |  |  |  |  |
| CHAPERONE COST:                                                                                                    |                                                                                                    |  |  |  |  |
| *TRANSPORTATION<br>COST: \$120.00                                                                                                    |                                                                                                    |  |  |  |  |
| *TOTAL COST OF TRIP:                                                                                                    |                                                                                                    |  |  |  |  |
| *NUMBER OF RIDERS: 60                                                                                                    | Step 1 of 4                                                                                                    |  |  |  |  |
| *TRIP COST PER<br>STUDENT:                                                                                                    | <u>N</u> ext                                                                                                    |  |  |  |  |
|                                                                                                    | Process History                                                                                                    |  |  |  |  |
|                                                                                                    | Save and Finish Later                                                                                                   |  |  |  |  |
|                                                                                                    | Reassign Task                                                                                                    |  |  |  |  |
|                                                                                                    | Back                                                                                                    |  |  |  |  |

22. Teacher enters remaining required information: total admission cost for students, total admission cost of chaperones; total cost of trip (add all costs together). Calculate trip cost per student by dividing total cost by number of students. Round up the per student cost to the next whole dollar and enter in field ( i.e. for per student cost of \$3.50, enter \$4.00).

| TM Process: FIELD TRIP REQUEST PROCESS - WF - 10636 - 05.18.06.00.08-11.7 - Google Chrome                                                                                                    |                                                                                                    |  |  |  |
|----------------------------------------------------------------------------------------------------|----------------------------------------------------------------------------------------------------|--|--|--|
| Secure   https://skyward.iscorp.com/scripts/wsisa.dll/WService=wsfindeerfieldwi/qwkfwasgntabs000.w?hAsgnId=0x0000000004d8403&isPopup=true                                                                                                    |                                                                                                    |  |  |  |
| TM Process: FIELD TRIP REQUEST PROCESS                                                                                                    | 📷 🕤 📅 ?                                                                                                    |  |  |  |
| Subject:         LAST TEST :) - 6th Grade field trip         This process will be used to request approval for field tri           Subject:         LAST TEST :) - 6th Grade field trip         State of transportation; calculate field trip cost to parent;           Skyward family access.         Theachers will initiate this process multiple trips on the same request. | ips; order buses for field trip; calculate<br>assign field trip fee to parent in<br>s for EACH field trip. Do not put |  |  |  |
| 1. Part III                                                                                                    | TEACHER                                                                                                    |  |  |  |
| Teacher completes all trip cost information and determines field trip fee to charge.                                                                                                    | COMPLETES PART                                                                                                    |  |  |  |
| Are required custom forms/screens completed?                                                                                                    | III                                                                                                    |  |  |  |
| Employee's Name: ANDREW A. CHRISTIANSON Skip                                                                                                    | 1. Part III                                                                                                    |  |  |  |
| *SCHOOL; DES                                                                                                    | 2. Notes                                                                                                    |  |  |  |
| *GROUP: 6th Grade                                                                                                    | 3. Attachments                                                                                                    |  |  |  |
| *DATE OF TRIP: 9/15/2018                                                                                                    | 4. Choose Next Task                                                                                                   |  |  |  |
| *DESTINATION: Kalahari                                                                                                    |                                                                                                    |  |  |  |
| SCHOO: 8:15 a.m.                                                                                                    |                                                                                                    |  |  |  |
| *RETURN TIME TO<br>SCHOOL: [2:30 p.m.                                                                                                    |                                                                                                    |  |  |  |
| ADMISSION COST: \$60.00                                                                                                    |                                                                                                    |  |  |  |
| We also need transportation at noon from the<br>COMMENTS/SPECIAL Kalahari to McDonald's and back to the Kalahari.<br>INSTRUCT:                                                                                                    |                                                                                                    |  |  |  |
| CHAPERONE COST: \$30.00                                                                                                    |                                                                                                    |  |  |  |
| *TRANSPORTATION<br>COST: \$120.00                                                                                                    |                                                                                                    |  |  |  |
| *TOTAL COST OF TRIP: \$210.00                                                                                                    |                                                                                                    |  |  |  |
| *NUMBER OF RIDERS: 60                                                                                                    | Sten 1 of 4                                                                                                    |  |  |  |
| *TRIP COST PER<br>STUDENT: <b>\$4.00 (\$3.50)</b>                                                                                                    | <u>N</u> ext                                                                                                    |  |  |  |
|                                                                                                    | Process History                                                                                                    |  |  |  |
|                                                                                                    | Save and Finish Later                                                                                                 |  |  |  |
|                                                                                                    | Reassign Task                                                                                                    |  |  |  |
|                                                                                                    | Back                                                                                                    |  |  |  |
|                                                                                                    |                                                                                                    |  |  |  |

- 23. Click box indicating all required fields are complete and then click "next."24. Note screen comes up again. Enter new note if applicable. Click "next."

| TM Process: FIELD TRIP REQUEST PROCESS                                                                                                    | WF - 10636 - 05.18.06.00.                                                                                                    |                                                       |                                                                                                    | lick                                                                                          |                                                                                                    |
|----------------------------------------------------------------------------------------------------|----------------------------------------------------------------------------------------------------|-------------------------------------------------------|----------------------------------------------------------------------------------------------------|-----------------------------------------------------------------------------------------------|----------------------------------------------------------------------------------------------------|
| A Secure https://skaward.iscorp.com/                                                                                                    |                                                                                                    | 08-11.7 - Google Chror                                | me                                                                                                    |                                                                                               |                                                                                                    |
| <ul> <li>Secure   https://skywaru.iscorp.com/</li> </ul>                                                                                                    | /scripts/wsisa.dll/WServ                                                                                                    | ice=wsfindeerfieldw                                   | vi/qwkfwasgntabs000.w                                                                                                    |                                                                                               |                                                                                                    |
| TM Process: FIELD TRIP REQU                                                                                                    | JEST PROCESS                                                                                                    |                                                       |                                                                                                    |                                                                                               | 📷 🕤 📅 ?                                                                                                    |
| Subject: LAST TEST :) - 6th Grade field trip                                                                                                    |                                                                                                    | ] Ti<br>cc<br>Si<br>rr                                | his process will be used to request approval for field trip<br>ost of transportation; calculate field trip cost to parent;<br>kyward family access. Teachers will initiate this process<br>ultiple trips on the same request.                                        | ps; ord<br>assign<br>for E/                                                                   | der buses for field trip; calculate<br>field trip fee to parent in<br>ACH field trip. Do not put                                                                                                    |
| 4. Choose Next Task                                                                                                    |                                                                                                    |                                                       |                                                                                                    | TE                                                                                            | ACHER                                                                                                    |
| Select the Next Task or return to a Previous T                                                                                                    | ask                                                                                                    |                                                       |                                                                                                    | <u>CO</u>                                                                                     | MPLETES PART                                                                                                    |
| Select the button below to create the N                                                                                                    | lext Task:                                                                                                    | Select the button b                                   | pelow to return to a Previous Task:                                                                                                    | <u>II</u> ]                                                                                   | <u>[</u>                                                                                                    |
|                                                                                                    |                                                                                                    | с сно                                                 | OL OFFICE                                                                                                    | 1.                                                                                            | Part III                                                                                                    |
| (KAMRATH, MELINDA S.)                                                                                                    |                                                                                                    | FIELD TR                                              | RIP REQUEST                                                                                                    | 2.                                                                                            | Notes                                                                                                    |
|                                                                                                    |                                                                                                    |                                                       |                                                                                                    | 3.                                                                                            | Attachments                                                                                                    |
|                                                                                                    |                                                                                                    |                                                       |                                                                                                    | 4.                                                                                            | Choose Next Task                                                                                                    |
| 26. Click "FIELD TRIP A<br>TM Process: FIELD TRIP REQUEST PROCESS<br>Secure https://skyward.iscorp.com/<br>TM Process: FIELD TRIP REC<br>Subject: LAST TEST :) - 6th Grade field                                                                                                    | PPROVAL." Pri<br>- 05.18.06.00.08-11.7 - Goo<br>/scripts/wsisa.dll/WServ<br>QUEST PROCESS<br>trip                                                                                                    | incipal will gr<br>gle Chrome<br>rice=wsfindeerfieldw | et an email and sign in to com                                                                                                    | Step<br>Pro                                                                                   | 0 4 of 4<br>revious<br>ccess History<br>Save and Finish Later<br>Reassign Task<br>Back<br>te the next task.                                                                                                    |
|                                                                                                    |                                                                                                    | tr                                                    | 'his process will be used to request approval for<br>rip; calculate cost of transportation; calculate fie                                                                                                    | field<br>eld tri                                                                              | trips; order buses for field p cost to parent; assign                                                                                                    |
|                                                                                                    |                                                                                                    | tr<br>fi                                              | This process will be used to request approval for<br>rip; calculate cost of transportation; calculate fie<br>eld trip fee to parent in Skyward family access.<br>or EACH field trin. Do not nut multiple trins on the                                                | field<br>eld tri<br>Teac                                                                      | trips; order buses for field<br>p cost to parent; assign<br>hers will initiate this process<br>me request                                                                                                    |
| 1. Trip Approval                                                                                                    |                                                                                                    | tı<br>fi<br>fc                                        | his process will be used to request approval for<br>rip; calculate cost of transportation; calculate fie<br>eld trip fee to parent in Skyward family access.<br>or EACH field trip. Do not put multiple trips on the<br>re required custom forms/screens completed?  | field<br>tri<br>Teac<br>he sa<br>FI                                                           | trips; order buses for field<br>p cost to parent; assign<br>hers will initiate this process<br>me request.<br>ELD TRIP<br>PROVAL                                                                                  |
| 1. Trip Approval                                                                                                    |                                                                                                    | tı<br>fi<br>fc                                        | his process will be used to request approval for<br>rip; calculate cost of transportation; calculate fie<br>eld trip fee to parent in Skyward family access.<br>or EACH field trip. Do not put multiple trips on the<br>re required custom forms/screens completed?  | field<br>eld tri<br>Teac<br>he sa<br>FI<br>AP<br>1.                                           | trips; order buses for field<br>p cost to parent; assign<br>hers will initiate this process<br>me request.<br>ELD TRIP<br>PROVAL<br>Trip Approval                                                                 |
| 1. Trip Approval<br>Employee's Name:                                                                                                    | INDREW A. CHRISTIANS                                                                                                    | tı<br>fi<br>fc<br>ØN                                  | his process will be used to request approval for<br>rip; calculate cost of transportation; calculate fie<br>eld trip fee to parent in Skyward family access.<br>or EACH field trip. Do not put multiple trips on the<br>are required custom forms/screens completed? | field<br>Teach<br>he sa<br>FI<br><u>AP</u><br>1.<br>2.                                        | trips; order buses for field<br>p cost to parent; assign<br>hers will initiate this process<br>me request.<br>ELD TRIP<br>PROVAL<br>Trip Approval<br>Notes                                                        |
| 1. Trip Approval<br>Employee's Name: A<br>*SCHOOL: [<br>*GROUP: 6                                                                                                    | NDREW A. CHRISTIANS                                                                                                    | tı<br>fi<br>fc<br>ØN                                  | his process will be used to request approval for<br>rip; calculate cost of transportation; calculate fie<br>eld trip fee to parent in Skyward family access.<br>or EACH field trip. Do not put multiple trips on th<br>re required custom forms/screens completed?   | field<br>tri<br>Teacl<br>he sa<br><b>FI</b><br><b>AP</b><br><b>1.</b><br>2.<br>3.             | trips; order buses for field<br>p cost to parent; assign<br>hers will initiate this process<br>me request.<br>ELD TRIP<br>PROVAL<br>Trip Approval<br>Notes<br>Attachments                                         |
| 1. Trip Approval<br>Employee's Name:<br>*SCHOOL:<br>*GROUP:<br>*DATE OF TRIP: 9                                                                                                    | NDREW A. CHRISTIANS                                                                                                    | tı<br>fi<br>fc<br>⊘N                                  | his process will be used to request approval for<br>rip; calculate cost of transportation; calculate fie<br>eld trip fee to parent in Skyward family access.<br>or EACH field trip. Do not put multiple trips on th<br>re required custom forms/screens completed?   | field<br>d tri<br>Teach<br>he sa<br><b>FI</b><br><b>AP</b><br><b>1.</b><br>2.<br>3.<br>4.     | trips; order buses for field<br>p cost to parent; assign<br>hers will initiate this process<br>me request.<br>ELD TRIP<br>PROVAL<br>Trip Approval<br>Notes<br>Attachments<br>Choose Next Task                     |
| 1. Trip Approval<br>Employee's Name:<br>*SCHOOL:<br>*GROUP:<br>*DATE OF TRIP:<br>*DESTINATION:<br>K                                                                                                    | NDREW A. CHRISTIANS<br>DES ▼<br>ith Grade<br>/15/2018<br>alahari                                                                                                    | tı<br>fi<br>fc<br>Ø A                                 | his process will be used to request approval for<br>rip; calculate cost of transportation; calculate fie<br>eld trip fee to parent in Skyward family access.<br>or EACH field trip. Do not put multiple trips on the<br>re required custom forms/screens completed?  | field<br>eld tri<br>Teach<br>he sa<br><b>FII</b><br><b>AP</b><br><b>1.</b><br>2.<br>3.<br>4.  | trips; order buses for field<br>p cost to parent; assign<br>hers will initiate this process<br>me request.<br>ELD TRIP<br>PROVAL<br>Trip Approval<br>Notes<br>Attachments<br>Choose Next Task                     |
| 1. Trip Approval<br>Employee's Name:<br>*SCHOOL:<br>*GROUP:<br>*DATE OF TRIP:<br>*DESTINATION:<br>*DEPARTURE TIME FROM SCHOO:                                                                                                    | INDREW A. CHRISTIANS<br>2E5 V<br>ith Grade<br>/15/2018<br>alahari<br>:15 a.m.                                                                                                    | tı<br>fi<br>fc<br>ØN                                  | his process will be used to request approval for<br>rip; calculate cost of transportation; calculate fie<br>eld trip fee to parent in Skyward family access.<br>or EACH field trip. Do not put multiple trips on t<br>re required custom forms/screens completed?    | field tri<br>Teacl<br>he sa<br><b>FI</b><br><b>1.</b><br>2.<br>3.<br>4.                       | trips; order buses for field<br>p cost to parent; assign<br>hers will initiate this process<br>me request.<br>ELD TRIP<br>PROVAL<br>Trip Approval<br>Notes<br>Attachments<br>Choose Next Task                     |
| 1. Trip Approval<br>Employee's Name: # *SCHOOL: [ *SCHOOL: [ *GROUP: 6 *DATE OF TRIP: 9 *DESTINATION: # *DEPARTURE TIME FROM SCHOOL: 2 *RETURN TIME TO SCHOOL: 2                                                                                                    | NDREW A. CHRISTIANS<br>DES ▼<br>ith Grade<br>/15/2018<br>(alahari<br>:15 a.m.<br>:30 p.m.                                                                                                    | tı<br>fi<br>fi<br>ØN                                  | his process will be used to request approval for<br>rip; calculate cost of transportation; calculate fie<br>eld trip fee to parent in Skyward family access.<br>or EACH field trip. Do not put multiple trips on t<br>re required custom forms/screens completed?    | field tri<br>Teacl<br>he sa<br><b>FI</b><br><b>AP</b><br><b>1.</b><br>2.<br>3.<br>4.          | trips; order buses for field<br>p cost to parent; assign<br>hers will initiate this process<br>me request.<br>ELD TRIP<br>PROVAL<br>Trip Approval<br>Notes<br>Attachments<br>Choose Next Task                     |
| 1. Trip Approval<br>Employee's Name:<br>*SCHOOL:<br>*GROUP:<br>*DATE OF TRIP:<br>*DESTINATION:<br>*DEPARTURE TIME FROM SCHOOL<br>*RETURN TIME TO SCHOOL:<br>ADMISSION COST:                                                                                                    | NDREW A. CHRISTIANS<br>DES ▼<br>ith Grade<br>/15/2018<br>(alahari<br>1:15 a.m.<br>:30 p.m.<br>60.00                                                                                                    | ion                                                   | his process will be used to request approval for<br>rip; calculate cost of transportation; calculate fie<br>eld trip fee to parent in Skyward family access.<br>or EACH field trip. Do not put multiple trips on tl<br>re required custom forms/screens completed?   | field tri<br>Teacl<br>he sa<br><b>FI</b><br><b>AP</b><br><b>1.</b><br>2.<br>3.<br>4.          | Trips; order buses for field<br>p cost to parent; assign<br>hers will initiate this process<br>me request.<br>ELD TRIP<br>PROVAL<br>Trip Approval<br>Notes<br>Attachments<br>Choose Next Task                     |
| 1. Trip Approval<br>Employee's Name: #<br>*SCHOOL: [<br>*GROUP: @<br>*DATE OF TRIP: 9<br>*DESTINATION: M<br>*DEPARTURE TIME FROM SCHOOL: 2<br>ADMISSION COST: 9<br>COMMENTS/SPECIAL INSTRUCT: K                                                                                                    | INDREW A. CHRISTIANS<br>DES V<br>ith Grade<br>/15/2018<br>Galahari<br>1:15 a.m.<br>1:30 p.m.<br>1:60.00<br>Ve also need transportat<br>alahari to McDonald's ar<br>alahari.                                                                                                    | ion at noon from the<br>id back to the                | his process will be used to request approval for<br>rip; calculate cost of transportation; calculate fie<br>eld trip fee to parent in Skyward family access.<br>or EACH field trip. Do not put multiple trips on ti<br>are required custom forms/screens completed?  | field tri<br>Teacl<br>he sa<br><b>FII</b><br><b>AP</b><br><b>1.</b><br>2.<br>3.<br>4.         | Trip Approval<br>Attachments<br>Choose Next Task                                                                                                    |
| 1. Trip Approval Employee's Name: *SCHOOL: GROUP: *GROUP: *DATE OF TRIP: *DESTINATION: *DEPARTURE TIME FROM SCHOOL: RETURN TIME TO SCHOOL: COMMENTS/SPECIAL INSTRUCT: K                                                                                                    | NDREW A. CHRISTIANS<br>DES V<br>ith Grade<br>/15/2018<br>(alahari<br>1:15 a.m.<br>1:30 p.m.<br>60.00<br>Ve also need transportat<br>alahari to McDonald's ar<br>alahari.                                                                                                    | ion at noon from the                                  | his process will be used to request approval for<br>rip; calculate cost of transportation; calculate fie<br>eld trip fee to parent in Skyward family access.<br>or EACH field trip. Do not put multiple trips on the<br>re required custom forms/screens completed?  | field tri<br>Teacl<br>he sa<br><b>FI</b><br><b>AP</b><br><b>1.</b><br>2.<br>3.<br>4.          | trips; order buses for field<br>p cost to parent; assign<br>hers will initiate this process<br>me request.<br>ELD TRIP<br>PROVAL<br>Trip Approval<br>Attachments<br>Choose Next Task                              |
| 1. Trip Approval Employee's Name: *SCHOOL: GROUP: *GROUP: *DATE OF TRIP: *DESTINATION: *DEPARTURE TIME FROM SCHOOL: *RETURN TIME TO SCHOOL: COMMENTS/SPECIAL INSTRUCT: CHAPERONE COST:                                                                                                    | NDREW A. CHRISTIANS<br>DES  V<br>ith Grade<br>V15/2018<br>Galahari<br>1:15 a.m.<br>1:30 p.m.<br>1:60.00<br>Ve also need transportat<br>Calahari to McDonald's ar<br>alahari.<br>30.00<br>Ve also need transportat                                                                                                    | ion at noon from the                                  | his process will be used to request approval for<br>rip; calculate cost of transportation; calculate fie<br>eld trip fee to parent in Skyward family access.<br>or EACH field trip. Do not put multiple trips on the<br>re required custom forms/screens completed?  | field tri<br>Teacl<br>he sa<br><b>FI</b><br><b>AP</b><br><b>1.</b><br>2.<br>3.<br>4.          | trips; order buses for field<br>p cost to parent; assign<br>hers will initiate this process<br>me request.<br>ELD TRIP<br>PROVAL<br>Trip Approval<br>Attachments<br>Choose Next Task                              |
| 1. Trip Approval Employee's Name: *SCHOOL: GROUP: *GROUP: *DATE OF TRIP: *DESTINATION: *DEPARTURE TIME FROM SCHOOL: *RETURN TIME TO SCHOOL: COMMENTS/SPECIAL INSTRUCT: CHAPERONE COST: *TRANSPORTATION COST:                                                                                                    | INDREW A. CHRISTIANS<br>DES  V<br>ith Grade<br>V15/2018<br>(alahari<br>1:15 a.m.<br>1:30 p.m.<br>1:60.00<br>Ve also need transportat<br>(alahari to McDonald's ar<br>(alahari to McDonald's ar<br>(bla McDonald's ar<br>(bla McDonald's ar<br>(bla McDonald                                                                                                    | ion at noon from the                                  | his process will be used to request approval for<br>rip; calculate cost of transportation; calculate fie<br>eld trip fee to parent in Skyward family access.<br>or EACH field trip. Do not put multiple trips on the<br>re required custom forms/screens completed?  | field tri<br>Teaci<br>he sa<br><b>FI</b><br><b>AP</b><br><b>1.</b><br>2.<br>3.<br>4.          | trips; order buses for field<br>p cost to parent; assign<br>hers will initiate this process<br>me request.<br>ELD TRIP<br>PROVAL<br>Trip Approval<br>Notes<br>Attachments<br>Choose Next Task                     |
| 1. Trip Approval Employee's Name: *SCHOOL: GROUP: *GROUP: *DATE OF TRIP: *DESTINATION: *DEPARTURE TIME FROM SCHOOL: *RETURN TIME TO SCHOOL: COMMENTS/SPECIAL INSTRUCT: CHAPERONE COST: *TRANSPORTATION COST: *TOTAL COST OF TRIP: *TOTAL COST OF TRIP:                                                                                                    | INDREW A. CHRISTIANS<br>DES  V<br>ith Grade<br>V15/2018<br>(alahari<br>I:15 a.m.<br>I:30 p.m.<br>60.00<br>Ve also need transportat<br>(alahari to McDonald's ar<br>(alahari.<br>30.00<br>120.00<br>210.00                                                                                                    | ion at noon from the                                  | his process will be used to request approval for<br>rip; calculate cost of transportation; calculate fie<br>eld trip fee to parent in Skyward family access.<br>or EACH field trip. Do not put multiple trips on the<br>re required custom forms/screens completed?  | field tri<br>Teach<br>he sa<br><b>FI</b><br><b>AP</b><br><b>1.</b><br>2.<br>3.<br>4.          | trips; order buses for field<br>p cost to parent; assign<br>hers will initiate this process<br>me request.<br>ELD TRIP<br>PROVAL<br>Trip Approval<br>Notes<br>Attachments<br>Choose Next Task                     |
| 1. Trip Approval Employee's Name: *SCHOOL: *GROUP: *DATE OF TRIP: *DESTINATION: *DEPARTURE TIME FROM SCHOOL: *RETURN TIME TO SCHOOL: *RETURN TIME TO SCHOOL: COMMENTS/SPECIAL INSTRUCT: CHAPERONE COST: *TRANSPORTATION COST: *TOTAL COST OF TRIP: *NUMBER OF RIDERS: *TUPL OCCT POST CONTACT                                                                                                    | NDREW A. CHRISTIANS<br>DES ▼<br>ith Grade<br>//15/2018<br>(alahari<br>i:15 a.m.<br>i:30 p.m.<br>i:30 p.m.<br>i:30 | ion at noon from the                                  | his process will be used to request approval for<br>rip; calculate cost of transportation; calculate fie<br>eld trip fee to parent in Skyward family access.<br>or EACH field trip. Do not put multiple trips on the<br>re required custom forms/screens completed?  | field tri<br>Teach<br>he sa<br><b>FII</b><br><b>AP</b><br><b>1.</b><br>2.<br>3.<br>4.<br>Step | trips; order buses for field<br>p cost to parent; assign<br>hers will initiate this process<br>me request.<br>ELD TRIP<br>PROVAL<br>Trip Approval<br>Notes<br>Attachments<br>Choose Next Task                     |
| 1. Trip Approval Employee's Name: *SCHOOL: *GROUP: *DATE OF TRIP: *DESTINATION: *DEPARTURE TIME FROM SCHOOL: *RETURN TIME TO SCHOOL: ADMISSION COST: COMMENTS/SPECIAL INSTRUCT: CHAPERONE COST: *TRANSPORTATION COST: *TRANSPORTATION COST: *TOTAL COST OF TRIP: *NUMBER OF RIDERS: *TRIP COST PER STUDENT: *ADDPO///CD P// SDU/COM                                                                                                    | NDREW A. CHRISTIANS<br>DES ▼<br>ith Grade<br>/15/2018<br>(alahari<br>1:30 p.m.<br>i60.00<br>Ve also need transportat<br>(alahari to McDonald's ar<br>(alahari.<br>120.00<br>210.00<br>0<br>4.00 (\$3.50)<br>(co                                                                                                    | ion at noon from the ad back to the                   | his process will be used to request approval for<br>rip; calculate cost of transportation; calculate fie<br>eld trip fee to parent in Skyward family access.<br>or EACH field trip. Do not put multiple trips on the<br>re required custom forms/screens completed?  | field<br>eld tri<br>Teacc<br>he sa<br>FI<br>AP<br>1.<br>2.<br>3.<br>4.<br>Step                | trips; order buses for field<br>p cost to parent; assign<br>hers will initiate this process<br>me request.<br>ELD TRIP<br>PROVAL<br>Trip Approval<br>Notes<br>Attachments<br>Choose Next Task                     |
| 1. Trip Approval Employee's Name: *SCHOOL: *GROUP: *GROUP: *DATE OF TRIP: *DESTINATION: *DEPARTURE TIME FROM SCHOOL: *RETURN TIME TO SCHOOL: *RETURN TIME TO SCHOOL: *RETURN TIME TO SCHOOL: *RETURN TIME TO SCHOOL: *RETURN TIME TO SCHOOL: *RETURN TIME TO SCHOOL: *RETURN TIME TO SCHOOL: *RETURN TIME TO SCHOOL: *TRANSPORTATION COST: *TTRANSPORTATION COST: *TTRANSPORTATION COST: *TTRIP COST PER STUDENT: *APPROVED BY PRINCIPAL: * | NDREW A. CHRISTIANS<br>DES ▼<br>ith Grade<br>/15/2018<br>(alahari<br>1:15 a.m.<br>1:30 p.m.<br>i60.00<br>Ve also need transportat<br>(alahari to McDonald's ar<br>(alahari.<br>30.00<br>120.00<br>0<br>4.00 (\$3.50)<br>(es                                                                                                    | ion at noon from the dback to the                     | his process will be used to request approval for<br>rip; calculate cost of transportation; calculate fie<br>eld trip fee to parent in Skyward family access.<br>or EACH field trip. Do not put multiple trips on the<br>re required custom forms/screens completed?  | field<br>eld tri<br>Teacci<br>he sa<br>FII<br>AP<br>1.<br>2.<br>3.<br>4.<br>Step              | trips; order buses for field<br>p cost to parent; assign<br>hers will initiate this process<br>me request.<br>ELD TRIP<br>PROVAL<br>Trip Approval<br>Notes<br>Attachments<br>Choose Next Task<br>p 1 of 4<br>Next |

- 27. Principal will also have the option to add notes and attachments.
- 28. Principal clicks "FIELD TRIP FEE ASSIGNED" to send an email to office staff to complete next task; assign field trip fee to families in the Skyward family access portal.

| TM Process: FIELD TRIP REQUEST PROCESS - 05.18.06.00.08-11.7 - Goo | gle Chrome                                                                                                    |                                                                                                    |
|--------------------------------------------------------------------|----------------------------------------------------------------------------------------------------|----------------------------------------------------------------------------------------------------|
| Secure   https://skyward.iscorp.com/scripts/wsisa.dll/WServ        | ice=wsfindeerfieldwi/qwkfwasgntabs000.w                                                                                                    |                                                                                                    |
| TM Process: FIELD TRIP REQUEST PROCESS                             | 5                                                                                                    | 📷 🖕 🖶 ?                                                                                                    |
| Subject: LAST TEST :) - 6th Grade field trip                       | This process will be used to request approval for<br>trip; calculate cost of transportation; calculate fi<br>field trip fee to parent in Skyward family access.<br>for EACH field trip. Do not put multiple trips on t | field trips; order buses for field<br>eld trip cost to parent; assign<br>Teachers will initiate this process<br>he same request. |
| 4. Choose Next Task                                                |                                                                                                    | FIELD TRIP                                                                                                    |
| Select the Next Task or return to a Previous Task                  |                                                                                                    | APPROVAL                                                                                                    |
|                                                                    | Select the button below to return to a Previous Task:                                                                                                    | 1. Trip Approval                                                                                                    |
| Select the button below to create the Next Task:                   | TEACHER COMPLETES PART III                                                                                                    | 2. Notes                                                                                                    |
| FIELD TRIP FEE ASSIGNED<br>(BRATTLIE, KATE)                        | SCHOOL OFFICE                                                                                                    | 3. Attachments                                                                                                    |
|                                                                    | FIELD TRIP REQUEST                                                                                                    | 4. Choose Next Task                                                                                                    |
|                                                                    |                                                                                                    | Step 4 of 4<br>Previous<br>Process History.<br>Save and Finish Later<br>Reassign Task<br>Back                                    |

29. School office staff checks box indicating that fees have been assigned. Parents will see field trip fee in Skyward parent portal.

| Secure https://skyward.iscorp.com/scripts/wsiaa.dll/WService=wsfindeerfieldwi/qwkfwasgntabs000.w?hAsgnld=0x000000000484058kisPopup=true   TM Process: FIELD TRIP REQUEST PROCESS   Subject: LAST TEST:)- 6th Grade field trip   This process will be used to request approval for field trips, calculate to styward family access. Treachers will initiate this process for EACH field trip. calculate to styward family access. Treachers will initiate this process for EACH field trip. Coll Date of transportation, calculate field trip. Coll Date of transportation, calculate field trip field trips. Coll Date of transportation and family access. Treachers will initiate this process for EACH field trip. Coll Date of transportation and family access. Treachers will initiate this process for EACH field trip. Coll Date of transportation and family access. Treachers will initiate this process for EACH field trip. Coll Date of transportation and family access. Treachers will initiate this process for EACH field trip. Coll Date of transportation and transportation and process. Treachers will initiate this process field trip.   1. Part IV   School office assigne per student field trip fee to Skyward parent portal                                                                                                    | TM Process: FIELD TRIP REQUEST PROCESS - 05.18.06.00.08-11.7 - Google Chrome                                                                                                    |                                                                                                    |  |  |  |  |
|----------------------------------------------------------------------------------------------------|----------------------------------------------------------------------------------------------------|----------------------------------------------------------------------------------------------------|--|--|--|--|
| TM Process: FIELD TRIP REQUEST PROCESS       Image: Test: ) - 6th Grade field trip       Image: Test: ) - 6th Grade field trip       Image: Test: ) - 6th Grade field trip       Image: Test: ) - 6th Grade field trip       Image: Test: ) - 6th Grade field trip       Image: Test: ) - 6th Grade field trip       Image: Test: ) - 6th Grade field trip       Image: Test: ) - 6th Grade field trip       Test: Test: ) - 6th Grade field trip       Test: Test: ) - 7th Test: ] - 7th Test: ] -                                                                                                    | Secure   https://skyward.iscorp.com/scripts/wsisa.dll/WService=wsfindeerfieldwi/qwkfwasgntabs000.w?hAsgnId=0x0000000004d8405&isPopup=true                                                                                                    |                                                                                                    |  |  |  |  |
| Subject:       LAST TEST:)-6th Grade field trip:       This process full used to request approval for field trips; order bases for Field trip; calculate field trip coto parent; asing field trips to parent; and field trips to parent; and field trips to parent; and field trips; order bases for Field trip; calculate field trips; order bases for Field trip; calculate field trips; order bases for Field trip; calculate calculate field trips; calculate field trips; order bases for Field trip; calculate field trips; calculate field trips; calculate                                                                                                    | TM Process: FIELD TRIP REQUEST PROCESS                                                                                                    |                                                                                                    |  |  |  |  |
| 1. Part IV       FIELD TRIP FEE<br>ASSIGNED         School office assigns per student field trip fee to Skyward parent portal       Image: Construction of trips for the student of trips for the student of trips for the stud                                                                                                    | Subject:         LAST TEST :) - 6th Grade field trip         This process will be used to request approval for field tri           Subject:         LAST TEST :) - 6th Grade field trip         Cost of transportation; calculate field trip cost to parent;           Skyward family access. Teachers will initiate this process         multiple trips on the same request. | ips; order buses for field trip; calculate<br>assign field trip fee to parent in<br>s for EACH field trip. Do not put |  |  |  |  |
| School office assigns per student field trip fee to Skyward parent portal       ASSIGNED         Image: Constraint of the state of the state of th                                                                                                    | 1. Part IV                                                                                                    | FIELD TRIP FEE                                                                                                    |  |  |  |  |
| Image: Construction of the second of the second of the                                                                                                    | School office assigns per student field trip fee to Skyward parent portal                                                                                                    | ASSIGNED                                                                                                    |  |  |  |  |
| Employee's Name:       ANDREW A, CHRISTIANSON       Skip       2. Notes         "SCHOOL:       DES       Image: School:       School:       Schol:                                                                                                    | Are required custom forms/screens completed?                                                                                                    | 1. Part IV                                                                                                    |  |  |  |  |
| "SCHOOL:       DES       3. Attachments         "DATE OF TRIP:       9/15/2018       4. Choose Next Task         "ROUP:       6th Grade       4. Choose Next Task         "DESTINATION:       Kalahari       5. School:         "SCHOOL:       2:30 p.m.       5. School:         "DEPARTURE TIME FROM       6:15 a.m.       5. School:         SCHOOL:       2:30 p.m.       5. School:         "DEPARTURE TIME FROM       6:15 a.m.       5. School:         COMMENTS/SPECIAL       We also need transportation at noon from the Kalahari.       5. School:         INSTRUCT:       We also need transportation at noon from the Kalahari.       5. School:         ADMISSION COST:       \$60.00       5. School:       5. School:         "TTANAPORTATION       \$120.00       5. School:       5. School:         "TOTAL COST OF TRIP:       \$210.00       5. NUMBER OF RIDERS:       6. Next         "NUMBER OF RIDERS:       66.       Next       Next         "TRIP COST PER       \$4.00 (\$3.50)       Process History       Next         "TRIP COST PER       \$4.00 (\$3.50)       School:       School:       School:         "TRIP COST PER       \$4.00 (\$3.50)       School:       School:       School:       School:                                                                                                    | Employee's Name: ANDREW A. CHRISTIANSON Skip                                                                                                    | 2. Notes                                                                                                    |  |  |  |  |
| "DATE OF TRIP:       9/15/2018       4. Choose Next Task         "GROUP:       Gth Grade       4. Choose Next Task         "DESTINATION:       Kalahari       4. Choose Next Task         "DESTINATION:       Kalahari       4. Choose Next Task         "DESTINATION:       Kalahari       4. Choose Next Task         "DESTINATION:       Kalahari       4. Choose Next Task         "DESTINATION:       Kalahari       4. Choose Next Task         "DESTINATION:       Kalahari       4. Choose Next Task         "DESTINATION:       Kalahari to McDonald's and back to the Kalahari.       4. Choose Next Task         ADMISSION COST:       \$60.00       4. Choose Next Task         ADMISSION COST:       \$60.00       4. Choose Next Task         "TRANSPORTATION       \$120.00       4. Choose Next Task         "TOTAL COST OF TRIP:       \$210.00       4. Choose Next Task         "NUMBER OF RIDERS:       \$60       5. Choose Next Task         "APPROVED BY       Yes        Process History         "TRIP COST PER       \$4.00 (\$3.50)       Ester I finish Later         Strubert:       \$4.00 (\$3.50)       Ester I finish Later         @ FIELD TRIP FEE ASSIGNED       Seve and Finish Later                                                                                                    | *SCHOOL: DES V                                                                                                    | 3. Attachments                                                                                                    |  |  |  |  |
| "GROUP: left Grade         "DESTINATION: Kalahari         "RETURN TIME FROM<br>SCHOOL: 2:30 p.m.         "DEPARTURE TIME FROM<br>SCHOOL: 2:30 p.m.         "DEPARTURE TIME FROM<br>SCHOOL: 2:30 p.m.         We also need transportation at noon from the<br>Kalahari to McDonald's and back to the Kalahari.<br>INSTRUCT:         We also need transportation at noon from the<br>Kalahari to McDonald's and back to the Kalahari.<br>INSTRUCT:         ADMISSION COST:       \$60.00         CHAPERONE COST:       \$30.00         "TRANSPORTATION<br>COST:       \$120.00         "TOTAL COST OF TRIP:       \$210.00         "NUMBER OF RIDERS:       60         "APPROVED BY<br>PRINCIPAL:       Yes         "TRIP COST PER<br>STUDENT:       \$4.00 (\$3.50)         Yetel D TRIP FEE ASSIGNED       Save and Finish Later                                                                                                    | *DATE OF TRIP: 9/15/2018                                                                                                    | 4. Choose Next Task                                                                                                   |  |  |  |  |
| * DES INATION: Meandam         * RETURN TIME FROM<br>SCHOOL:         2:30 p.m.         * DEPARTURE TIME FROM<br>SCHOOL:         8:15 a.m.         We also need transportation at noon from the<br>Kalahari to McDonald's and back to the Kalahari.         MWENTS/SPECIAL<br>INSTRUCT:         We also need transportation at noon from the<br>Kalahari.         ADMISSION COST:         \$60.00         CHAPERONE COST:         \$30.00         *TRANSPORTATION<br>COST:         \$120.00         *TOTAL COST OF TRIP:         \$210.00         *NUMBER OF RIDERS:         \$60         *APPROVED BY<br>PRINCIPAL:         Yes         *TRIP COST PER<br>STUDENT:         \$4.00 (\$3.50)         Yet LD TRIP FEE ASSIGNED                                                                                                    | *GROUP: [6th Grade                                                                                                    |                                                                                                    |  |  |  |  |
| Instruct       [2:30 p.m.]         *DEPARTURE TIME FROM<br>SCHOOL       [8:15 a.m.]         We also need transportation at noon from the<br>Kalahari to McDonald's and back to the Kalahari.<br>INSTRUCT:       We also need transportation at noon from the<br>Kalahari to McDonald's and back to the Kalahari.         ADMISSION COST:       \$50.00         CHAPERONE COST:       \$30.00         *TRANSPORTATION<br>COST:       \$120.00         *TOTAL COST OF TRIP:       \$210.00         *NUMBER OF RIDERS:       60         *APPROVED BY<br>PRINCIPAL:       Yes         *TRIP COST PER<br>STUDENT:       \$4.00 (\$3.50)         Yet LD TRIP FEE ASSIGNED       Save and Finish Later                                                                                                    | *RETURN TIME TO                                                                                                    |                                                                                                    |  |  |  |  |
| *DEPARTURE TRME FROM<br>SCHOO:<br>SCHOO:<br>Meits and back to the Kalahari.<br>INSTRUCT:<br>Me also need transportation at noon from the<br>Kalahari to McDonald's and back to the Kalahari.<br>INSTRUCT:<br>Motion Cost:<br>CHAPERONE COST:<br>State of the Kalahari.<br>COST:<br>State of the Kalahari.<br>COST:<br>State of the Kalahari.<br>COST:<br>State of the Kalahari.<br>State of the Kalahari.<br>COST:<br>State of the Kalahari.<br>State of the Kalahari.<br>COST:<br>State of the Kalahari.<br>State of the Kalahari.<br>State of the Kalahari.<br>COST:<br>State of the Kalahari.<br>COST:<br>State of the Kalahari.<br>COST:<br>State of the Kalahari.<br>COST:<br>State of the Kalahari.<br>State of the Kalahari.<br>COST:<br>State of the Kalahari.<br>State of the Kalahari.<br>COST:<br>State of the Kalahari.<br>State of the Kalahari.<br>COST:<br>State of the Kalahari.<br>State of the Kalahari.<br>State of the Ka | SCHOOL: 2:30 p.m.                                                                                                    |                                                                                                    |  |  |  |  |
| We also need transportation at noon from the         Kalahari to McDonald's and back to the Kalahari.         ADMISSION COST:         \$60.00         CHAPERONE COST:         \$30.00         *TRANSPORTATION         \$120.00         *TOTAL COST OF TRIP:         \$210.00         *NUMBER OF RIDERS:         \$60         *APPROVED BY<br>PRINCIPAL:         Yes         *TRIP COST PER<br>STUDENT:         \$4.00 (\$3.50)         Yeled TRIP FEE ASSIGNED                                                                                                    | *DEPARTURE TIME FROM 8:15 a.m.                                                                                                    |                                                                                                    |  |  |  |  |
| ADMISSION COST: \$60.00<br>CHAPERONE COST: \$30.00<br>*TRANSPORTATION<br>COST: \$120.00<br>COST: \$210.00<br>*NUMBER OF RIDERS: 60<br>*NUMBER OF RIDERS: 60<br>*NUMBER OF RIDERS: 60<br>*NUMBER OF RIDERS: 60<br>*TRIP COST PER<br>STUDENT: \$4.00 (\$3.50)<br>✓ FIELD TRIP FEE ASSIGNED<br>Save and Finish Later                                                                                                    | We also need transportation at noon from the<br>COMMENTS/SPECIAL Kalahari to McDonald's and back to the Kalahari.<br>INSTRUCT:                                                                                                    |                                                                                                    |  |  |  |  |
| CHAPERONE COST: \$30.00<br>*TRANSPORTATION<br>COST: \$120.00<br>*TOTAL COST OF TRIP: \$210.00<br>*NUMBER OF RIDERS: 60<br>*NUMBER OF RIDERS: 60<br>*NUMBER OF RIDERS: 60<br>*NUMBER OF RIDERS: 60<br>*TRIP COST PER<br>STUDENT: \$4.00 (\$3.50)<br>✓ FIELD TRIP FEE ASSIGNED<br>✓ Save and Finish Later                                                                                                    | ADMISSION COST: \$60.00                                                                                                    |                                                                                                    |  |  |  |  |
| *TRANSPORTATION<br>COST: \$120.00<br>*TOTAL COST OF TRIP: \$2210.00<br>*NUMBER OF RIDERS: 60<br>*APPROVED BY<br>PRINCIPAL: Yes ▼<br>*TRIP COST PER<br>STUDENT: \$4.00 (\$3.50)<br>FIELD TRIP FEE ASSIGNED<br>Save and Finish Later                                                                                                    | CHAPERONE COST: \$30.00                                                                                                    |                                                                                                    |  |  |  |  |
| *TOTAL COST OF TRIP: <u>\$210.00</u> *NUMBER OF RIDERS: <u>60</u> *APPROVED BY PRINCENAL: *TRIP COST PER STUDENT: \$4.00 (\$3.50)  ✓ FIELD TRIP FEE ASSIGNED Save and Finish Later Save and Finish Later                                                                                                    | *TRANSPORTATION<br>COST: \$120.00                                                                                                    |                                                                                                    |  |  |  |  |
| *NUMBER OF RIDERS: [60                                                                                                    | *TOTAL COST OF TRIP: \$210.00                                                                                                    |                                                                                                    |  |  |  |  |
| APPROVED BIT     Yes     Next       PRINCIPAL:     *TRIP COST PER<br>STUDENT:     \$4.00 (\$3.50)     Process History       Image: Student Stream     Save and Finish Later     Save and Finish Later                                                                                                    | *NUMBER OF RIDERS: 60                                                                                                    | Step 1 of 4                                                                                                    |  |  |  |  |
| *TRIP COST PER<br>STUDENT: \$4.00 (\$3.50)<br>© FIELD TRIP FEE ASSIGNED  Process History  Save and Finish Later  Process Training Later  Process History                                                                                                    | PRINCIPAL: Yes                                                                                                    | <u>N</u> ext                                                                                                    |  |  |  |  |
| FIELD TRIP FEE ASSIGNED     Save and Finish Later                                                                                                    | *TRIP COST PER<br>STUDENT: \$4.00 (\$3.50)                                                                                                    | Process History                                                                                                    |  |  |  |  |
|                                                                                                    | I FIELD TRIP FEE ASSIGNED                                                                                                    | Save and Finish Later                                                                                                 |  |  |  |  |
| Reassign Task                                                                                                    |                                                                                                    | Reassign Task                                                                                                    |  |  |  |  |
| Back                                                                                                    |                                                                                                    | Back                                                                                                    |  |  |  |  |
|                                                                                                    |                                                                                                    |                                                                                                    |  |  |  |  |

# 30. Business office notification is the last step.

| TM Process: FIELD TRIP REQUEST PROCESS - 05.18.06.00.08-11.7 - 0                                                                                                    | Google Chrome                                                                                                    |                                                                                                    |  |  |  |  |
|----------------------------------------------------------------------------------------------------|----------------------------------------------------------------------------------------------------|----------------------------------------------------------------------------------------------------|--|--|--|--|
| Secure https://skyward.iscorp.com/scripts/wsisa.dll/WService=wsfindeerfieldwi/gwkfwasgntabs000.w                                                                                                    |                                                                                                    |                                                                                                    |  |  |  |  |
| TM Process: FIFL D TRIP REQUEST PROCESS                                                                                                    |                                                                                                    |                                                                                                    |  |  |  |  |
| Subject: LAST TEST -) - 6th Grade field trip                                                                                                    | This process will be used to request approval for field                                                                                                    | trips; order buses for field trip; calculate                                                                                                    |  |  |  |  |
| Subject. Expression of orade neid dip                                                                                                    | cost of transportation; calculate field trip cost to paren<br>Skyward family access. Teachers will initiate this proce                                                                                                    | t; assign field trip fee to parent in<br>ss for EACH field trip. Do not put                                                                                                    |  |  |  |  |
|                                                                                                    | multiple trips on the same request.                                                                                                    | so for Exernicia and bo not pat                                                                                                    |  |  |  |  |
| 4. Choose Next Task                                                                                                    |                                                                                                    | FIELD TRIP FEE                                                                                                    |  |  |  |  |
| Select the Next Task or return to a Previous Task                                                                                                    |                                                                                                    | ASSIGNED                                                                                                    |  |  |  |  |
|                                                                                                    | Select the button below to return to a Previous Task:                                                                                                    | 1. Part IV                                                                                                    |  |  |  |  |
| Select the button below to create the Next Task:                                                                                                    | FIELD TRIP APPROVAL                                                                                                    | 2. Notes                                                                                                    |  |  |  |  |
| BUSINESS OFFICE NOTIFICATION                                                                                                    | TEACHER COMPLETES PART III                                                                                                    | 3. Attachments                                                                                                    |  |  |  |  |
| (TREUDEN, DOREEN M.)                                                                                                    | SCHOOL OFFICE                                                                                                    | 4. Choose Next Task                                                                                                    |  |  |  |  |
|                                                                                                    | FIELD TRIP REQUEST                                                                                                    |                                                                                                    |  |  |  |  |
|                                                                                                    |                                                                                                    |                                                                                                    |  |  |  |  |
|                                                                                                    |                                                                                                    |                                                                                                    |  |  |  |  |
|                                                                                                    |                                                                                                    |                                                                                                    |  |  |  |  |
|                                                                                                    |                                                                                                    |                                                                                                    |  |  |  |  |
|                                                                                                    |                                                                                                    |                                                                                                    |  |  |  |  |
|                                                                                                    |                                                                                                    |                                                                                                    |  |  |  |  |
|                                                                                                    |                                                                                                    |                                                                                                    |  |  |  |  |
|                                                                                                    |                                                                                                    |                                                                                                    |  |  |  |  |
|                                                                                                    |                                                                                                    |                                                                                                    |  |  |  |  |
|                                                                                                    |                                                                                                    |                                                                                                    |  |  |  |  |
|                                                                                                    |                                                                                                    | Stop 4 of 4                                                                                                    |  |  |  |  |
|                                                                                                    |                                                                                                    | Previous                                                                                                    |  |  |  |  |
|                                                                                                    |                                                                                                    | Process History                                                                                                    |  |  |  |  |
|                                                                                                    |                                                                                                    | <u>Process mistory</u>                                                                                                    |  |  |  |  |
|                                                                                                    |                                                                                                    | Save and Finish Later                                                                                                    |  |  |  |  |
|                                                                                                    |                                                                                                    | Back                                                                                                    |  |  |  |  |
|                                                                                                    |                                                                                                    |                                                                                                    |  |  |  |  |
|                                                                                                    |                                                                                                    |                                                                                                    |  |  |  |  |
|                                                                                                    |                                                                                                    |                                                                                                    |  |  |  |  |
| TM Process: FIELD TRIP REQUEST PROCESS - PS - 6157 - 05.18.06.0                                                                                                    | 0.08-11.7 - Google Chrome                                                                                                    |                                                                                                    |  |  |  |  |
| TM Process: FIELD TRIP REQUEST PROCESS - PS - 6157 - 05.18.06.0                                                                                                    | 0.08-11.7 - Google Chrome<br>ervice=wsfindeerfieldwi/qwkfwasgntabs000.w                                                                                                    |                                                                                                    |  |  |  |  |
| TM Process: FIELD TRIP REQUEST PROCESS - PS - 6157 - 05.18.06.0  Secure https://skyward.iscorp.com/scripts/wsisa.dll/WS TM Process: FIELD TRIP REQUEST PROCESS                                                                                                    | 0.08-11.7 - Google Chrome<br>ervice=wsfindeerfieldwi/qwkfwasgntabs000.w                                                                                                    | - • <u>- ×</u>                                                                                                    |  |  |  |  |
| TM Process: FIELD TRIP REQUEST PROCESS - PS - 6157 - 05.18.06.0  Secure   https://skyward.iscorp.com/scripts/wsisa.dll/WS  TM Process: FIELD TRIP REQUEST PROCESS Subject: [LAST TEST :) - 6th Grade field trip                                                                                                    | 0.08-11.7 - Google Chrome<br>ervice=wsfindeerfieldwi/qwkfwasgntabs000.w<br>This process will be used to request approval for field                                                                                                    | rips; order buses for field trip; calculate                                                                                                    |  |  |  |  |
| TM Process: FIELD TRIP REQUEST PROCESS - PS - 6157 - 05.18.06.0  Secure   https://skyward.iscorp.com/scripts/wsisa.dll/WS  TM Process: FIELD TRIP REQUEST PROCESS Subject: [LAST TEST :) - 6th Grade field trip                                                                                                    | 0.08-11.7 - Google Chrome<br>ervice=wsfindeerfieldwi/qwkfwasgntabs000.w<br>This process will be used to request approval for field<br>cost of transportation; calculate field trip cost to parer<br>Skyward family access. Teachers will initiate this proce                                                                                                    | trips; order buses for field trip; calculate<br>t; assign field trip fee to parent in<br>ss for EACH field trip. Do not put                                                                                                    |  |  |  |  |
| TM Process: FIELD TRIP REQUEST PROCESS - PS - 6157 - 05.18.06.0  Secure   https://skyward.iscorp.com/scripts/wsisa.dll/WS  TM Process: FIELD TRIP REQUEST PROCESS Subject: [LAST TEST :) - 6th Grade field trip                                                                                                    | 0.08-11.7 - Google Chrome<br>ervice=wsfindeerfieldwi/qwkfwasgntabs000.w<br>This process will be used to request approval for field<br>cost of transportation; calculate field trip cost to parer<br>Skyward family access. Teachers will initiate this proce<br>multiple trips on the same request.                                                                                                    | trips; order buses for field trip; calculate<br>t; assign field trip calculate<br>ss for EACH field trip. Do not put                                                                                                    |  |  |  |  |
| TM Process: FIELD TRIP REQUEST PROCESS - PS - 6157 - 05.18.06.0  Secure   https://skyward.iscorp.com/scripts/wsisa.dll/WS  TM Process: FIELD TRIP REQUEST PROCESS Subject: [LAST TEST :) - 6th Grade field trip  4. Close Process                                                                                                    | 0.08-11.7 - Google Chrome<br>ervice=wsfindeerfieldwi/qwkfwasgntabs000.w<br>This process will be used to request approval for field<br>cost of transportation; calculate field trip cost to parer<br>Skyward family access. Teachers will initiate this proce<br>multiple trips on the same request.                                                                                                    | L'IPERIOR CONTRACTOR CONTRACTOR C |  |  |  |  |
| TM Process: FIELD TRIP REQUEST PROCESS - PS - 6157 - 05.18.06.0  Secure   https://skyward.iscorp.com/scripts/wsisa.dll/WS TM Process: FIELD TRIP REQUEST PROCESS Subject: [LAST TEST :) - 6th Grade field trip  4. Close Process Select the Next Task or return to a Previous Task                                                                                                    | 0.08-11.7 - Google Chrome<br>ervice=wsfindeerfieldwi/qwkfwasgntabs000.w<br>This process will be used to request approval for field<br>cost of transportation; calculate field trip cost to paren<br>Skyward family access. Teachers will initiate this proce<br>multiple trips on the same request.                                                                                                    | L'INTERNATION                                                                                                    |  |  |  |  |
| TM Process: FIELD TRIP REQUEST PROCESS - PS - 6157 - 05.18.06.0  Secure   https://skyward.iscorp.com/scripts/wsisa.dll/WS TM Process: FIELD TRIP REQUEST PROCESS Subject: [LAST TEST :) - 6th Grade field trip  4. Close Process Select the Next Task or return to a Previous Task                                                                                                    | 0.08-11.7 - Google Chrome<br>ervice=wsfindeerfieldwi/qwkfwasgntabs000.w<br>This process will be used to request approval for field<br>cost of transportation; calculate field trip cost to paren<br>Skyward family access. Teachers will initiate this proce<br>multiple trips on the same request.<br>Select the button below to return to a Provious Tack:                                                                                                    | trips; order buses for field trip; calculate<br>t; assign field trip fee to parent in<br>ss for EACH field trip. Do not put<br>BUSINESS OFFICE<br>NOTIFICATION<br>1. General                                                                                                    |  |  |  |  |
| TM Process: FIELD TRIP REQUEST PROCESS - PS - 6157 - 05.18.06.0  Secure   https://skyward.iscorp.com/scripts/wsisa.dll/WS  TM Process: FIELD TRIP REQUEST PROCESS Subject: [LAST TEST :) - 6th Grade field trip  4. Close Process Select the Next Task or return to a Previous Task                                                                                                    | 0.08-11.7 - Google Chrome ervice=wsfindeerfieldwi/qwkfwasgntabs000.w This process will be used to request approval for field cost of transportation; calculate field trip cost to parer Skyward family access. Teachers will initiate this proce multiple trips on the same request.  Select the button below to return to a Previous Task: FIELD TRIP FEE ASSIGNED                                                                                                    | trips; order buses for field trip; calculate<br>t; assign field trip fee to parent in<br>ss for EACH field trip. Do not put<br>BUSINESS OFFICE<br>NOTIFICATION<br>1. General<br>2. Notes                                                                                                    |  |  |  |  |
| TM Process: FIELD TRIP REQUEST PROCESS - PS - 6157 - 05.18.06.0  Secure   https://skyward.iscorp.com/scripts/wsisa.dll/WS  TM Process: FIELD TRIP REQUEST PROCESS Subject: [LAST TEST :) - 6th Grade field trip  4. Close Process Select the Next Task or return to a Previous Task  This is the final step. Select the button below to close the Process:                                                                                                    | 0.08-11.7 - Google Chrome ervice=wsfindeerfieldwi/qwkfwasgntabs000.w This process will be used to request approval for field cost of transportation; calculate field trip cost to parer Skyward family access. Teachers will initiate this proce multiple trips on the same request.  Select the button below to return to a Previous Task: FIELD TRIP FEE ASSIGNED FIELD TRIP APPROVAL                                                                                                    | trips; order buses for field trip; calculate<br>t; assign field trip fee to parent in<br>ss for EACH field trip. Do not put<br>BUSINESS OFFICE<br>NOTIFICATION<br>1. General<br>2. Notes<br>3. Attachments                                                                                                    |  |  |  |  |
| <ul> <li>TM Process: FIELD TRIP REQUEST PROCESS - PS - 6157 - 05.18.06.0</li> <li>Secure https://skyward.iscorp.com/scripts/wsisa.dll/WS</li> <li>TM Process: FIELD TRIP REQUEST PROCESS</li> <li>Subject: [LAST TEST :) - 6th Grade field trip</li> <li>4. Close Process</li> <li>Select the Next Task or return to a Previous Task</li> <li>This is the final step.<br/>Select the button below to close the Process:</li> <li>Close Process</li> </ul>      | 0.08-11.7 - Google Chrome ervice=wsfindeerfieldwi/qwkfwasgntabs000.w This process will be used to request approval for field cost of transportation; calculate field trip cost to parer Skyward family access. Teachers will initiate this proce multiple trips on the same request.  Select the button below to return to a Previous Task: FIELD TRIP FEE ASSIGNED FIELD TRIP APPROVAL TEACHER COMPLETES PART III                                                                                                    | trips; order buses for field trip; calculate<br>t; assign field trip te to parent in<br>ss for EACH field trip. Do not put<br>BUSINESS OFFICE<br>NOTIFICATION<br>1. General<br>2. Notes<br>3. Attachments<br>4. Close Process                                                                                                    |  |  |  |  |
| <ul> <li>TM Process: FIELD TRIP REQUEST PROCESS - PS - 6157 - 05.18.06.0</li> <li>Secure   https://skyward.iscorp.com/scripts/wsisa.dll/WS</li> <li>TM Process: FIELD TRIP REQUEST PROCESS</li> <li>Subject: [LAST TEST :) - 6th Grade field trip</li> <li>4. Close Process</li> <li>Select the Next Task or return to a Previous Task</li> <li>This is the final step.<br/>Select the button below to close the Process:</li> <li>Close Process</li> </ul>    | 0.08-11.7 - Google Chrome ervice=wsfindeerfieldwi/qwkfwasgntabs000.w This process will be used to request approval for field cost of transportation; calculate field trip cost to parer Skyward family access. Teachers will initiate this proce multiple trips on the same request.  Select the button below to return to a Previous Task: FIELD TRIP FEE ASSIGNED FIELD TRIP APPROVAL TEACHER COMPLETES PART III SCHOOL OFFICE                                                                                                    | trips; order buses for field trip; calculate<br>t; assign field trip. Do not put<br>BUSINESS OFFICE<br>NOTIFICATION<br>1. General<br>2. Notes<br>3. Attachments<br>4. Close Process                                                                                                    |  |  |  |  |
| <ul> <li>TM Process: FIELD TRIP REQUEST PROCESS - PS - 6157 - 05.18.06.0</li> <li>Secure   https://skyward.iscorp.com/scripts/wsisa.dll/WS</li> <li>TM Process: FIELD TRIP REQUEST PROCESS</li> <li>Subject: [LAST TEST :) - 6th Grade field trip</li> <li>4. Close Process</li> <li>Select the Next Task or return to a Previous Task</li> <li>This is the final step.<br/>Select the button below to close the Process:</li> <li>Close Process</li> </ul>    | 0.08-11.7 - Google Chrome         ervice=wsfindeerfieldwi/qwkfwasgntabs000.w         This process will be used to request approval for field cost of transportation; calculate field trip cost to parer Skyward family access. Teachers will initiate this proce multiple trips on the same request.         Select the button below to return to a Previous Task:         FIELD TRIP FEE ASSIGNED         FIELD TRIP APPROVAL         TEACHER COMPLETES PART III         SCHOOL OFFICE         FIELD TRIP REQUEST                                 | trips; order buses for field trip; calculate<br>t; assign field trip fee to parent in<br>ss for EACH field trip. Do not put<br>BUSINESS OFFICE<br>NOTIFICATION<br>1. General<br>2. Notes<br>3. Attachments<br>4. Close Process                                                                                                    |  |  |  |  |
| <ul> <li>TM Process: FIELD TRIP REQUEST PROCESS - PS - 6157 - 05.18.06.0</li> <li>Secure   https://skyward.iscorp.com/scripts/wsisa.dll/WS</li> <li>TM Process: FIELD TRIP REQUEST PROCESS</li> <li>Subject: [LAST TEST :) - 6th Grade field trip</li> <li>4. Close Process</li> <li>Select the Next Task or return to a Previous Task</li> <li>This is the final step.<br/>Select the button below to close the Process:</li> <li>Close Process</li> </ul>    | 0.08-11.7 - Google Chrome         ervice=wsfindeerfieldwi/qwkfwasgntabs000.w         This process will be used to request approval for field cost of transportation; calculate field trip cost to parer Skyward family access. Teachers will initiate this proce multiple trips on the same request.         Select the button below to return to a Previous Task:         FIELD TRIP FEE ASSIGNED         FIELD TRIP APPROVAL         TEACHER COMPLETES PART III         SCHOOL OFFICE         FIELD TRIP REQUEST                                 | Lips; order buses for field trip; calculate<br>t; assign field trip fee to parent in<br>ss for EACH field trip. Do not put<br>BUSINESS OFFICE<br>NOTIFICATION<br>1. General<br>2. Notes<br>3. Attachments<br>4. Close Process                                                                                                    |  |  |  |  |
| TM Process: FIELD TRIP REQUEST PROCESS - PS - 6157 - 05.18.06.0  Secure https://skyward.iscorp.com/scripts/wsisa.dll/WS  TM Process: FIELD TRIP REQUEST PROCESS Subject: [LAST TEST :) - 6th Grade field trip  4. Close Process Select the Next Task or return to a Previous Task This is the final step. Select the button below to close the Process: Close Process                                                                                          | 0.08-11.7 - Google Chrome         ervice=wsfindeerfieldwi/qwkfwasgntabs000.w         This process will be used to request approval for field cost of transportation; calculate field trip cost to parer Skyward family access. Teachers will initiate this proce multiple trips on the same request.         Select the button below to return to a Previous Task:         FIELD TRIP FEE ASSIGNED         FIELD TRIP APPROVAL         TEACHER COMPLETES PART III         SCHOOL OFFICE         FIELD TRIP REQUEST                                 | Lips; order buses for field trip; calculate<br>t; assign field trip fee to parent in<br>ss for EACH field trip. Do not put<br>BUSINESS OFFICE<br>NOTIFICATION<br>1. General<br>2. Notes<br>3. Attachments<br>4. Close Process                                                                                                    |  |  |  |  |
| TM Process: FIELD TRIP REQUEST PROCESS - PS - 6157 - 05.18.06.0  Secure   https://skyward.iscorp.com/scripts/wsisa.dll/WS TM Process: FIELD TRIP REQUEST PROCESS Subject: [LAST TEST :] - 6th Grade field trip  4. Close Process Select the Next Task or return to a Previous Task This is the final step. Select the button below to close the Process: Close Process Close Process                                                                           | 0.08-11.7 - Google Chrome         ervice=wsfindeerfieldwi/qwkfwasgntabs000.w         This process will be used to request approval for field cost of transportation; calculate field trip cost to parer Skyward family access. Teachers will initiate this proce multiple trips on the same request.         Select the button below to return to a Previous Task:         FIELD TRIP FEE ASSIGNED         FIELD TRIP APPROVAL         TEACHER COMPLETES PART III         SCHOOL OFFICE         FIELD TRIP REQUEST                                 | Lips; order buses for field trip; calculate<br>t; assign field trip. Do not put<br>BUSINESS OFFICE<br>NOTIFICATION<br>1. General<br>2. Notes<br>3. Attachments<br>4. Close Process                                                                                                    |  |  |  |  |
| TM Process: FIELD TRIP REQUEST PROCESS - PS - 6157 - 05.18.06.0  Secure   https://skyward.iscorp.com/scripts/wsisa.dll/WS TM Process: FIELD TRIP REQUEST PROCESS Subject: [LAST TEST :) - 6th Grade field trip  4. Close Process Select the Next Task or return to a Previous Task This is the final step. Select the button below to close the Process: Close Process Close Process                                                                           | 0.08-11.7 - Google Chrome         ervice=wsfindeerfieldwi/qwkfwasgntabs000.w         This process will be used to request approval for field cost of transportation; calculate field trip cost to parer Skyward family access. Teachers will initiate this proce multiple trips on the same request.         Select the button below to return to a Previous Task:         FIELD TRIP FEE ASSIGNED         FIELD TRIP APPROVAL         TEACHER COMPLETES PART III         SCHOOL OFFICE         FIELD TRIP REQUEST                                 | I General C Close Process                                                                                                    |  |  |  |  |
| TM Process: FIELD TRIP REQUEST PROCESS - PS - 6157 - 05.18.06.0  Secure https://skyward.iscorp.com/scripts/wsisa.dll/WS TM Process: FIELD TRIP REQUEST PROCESS Subject: [LAST TEST :) - 6th Grade field trip  4. Close Process Select the Next Task or return to a Previous Task This is the final step. Select the button below to close the Process: Close Process Close Process                                                                             | 0.08-11.7 - Google Chrome         ervice=wsfindeerfieldwi/qwkfwasgntabs000.w         This process will be used to request approval for field cost of transportation; calculate field trip cost to parer Skyward family access. Teachers will initiate this proce multiple trips on the same request.         Select the button below to return to a Previous Task:         FIELD TRIP FEE ASSIGNED         FIELD TRIP APPROVAL         TEACHER COMPLETES PART III         SCHOOL OFFICE         FIELD TRIP REQUEST                                 | I General Close Process                                                                                                    |  |  |  |  |
| TM Process: FIELD TRIP REQUEST PROCESS - PS - 6157 - 05.18.06.0  Secure https://skyward.iscorp.com/scripts/wsisa.dll/WS TM Process: FIELD TRIP REQUEST PROCESS Subject: [LAST TEST :) - 6th Grade field trip  Close Process Select the Next Task or return to a Previous Task This is the final step. Select the button below to close the Process: Close Process Close Process                                                                                | 0.08-11.7 - Google Chrome         ervice=wsfindeerfieldwi/qwkfwasgntabs000.w         This process will be used to request approval for field cost of transportation; calculate field trip cost to parer Skyward family access. Teachers will initiate this proce multiple trips on the same request.         Select the button below to return to a Previous Task:         FIELD TRIP FEE ASSIGNED         FIELD TRIP APPROVAL         TEACHER COMPLETES PART III         SCHOOL OFFICE         FIELD TRIP REQUEST                                 | I General Close Process                                                                                                    |  |  |  |  |
| <ul> <li>TM Process: FIELD TRIP REQUEST PROCESS - PS - 6157 - 05.18.06.0</li> <li>Secure https://skyward.iscorp.com/scripts/wsisa.dll/WS</li> <li>TM Process: FIELD TRIP REQUEST PROCESS</li> <li>Subject: [LAST TEST :) - 6th Grade field trip</li> <li>4. Close Process</li> <li>Select the Next Task or return to a Previous Task</li> <li>This is the final step.</li> <li>Select the button below to close the Process:</li> <li>Close Process</li> </ul> | 0.08-11.7 - Google Chrome         ervice=wsfindeerfieldwi/qwkfwasgntabs000.w         This process will be used to request approval for field cost of transportation; calculate field trip cost to parer Skyward family access. Teachers will initiate this proce multiple trips on the same request.         Select the button below to return to a Previous Task:         FIELD TRIP FEE ASSIGNED         FIELD TRIP APPROVAL         TEACHER COMPLETES PART III         SCHOOL OFFICE         FIELD TRIP REQUEST                                 | In the second second s  |  |  |  |  |
| TM Process: FIELD TRIP REQUEST PROCESS - PS - 6157 - 05.18.06.0 Secure https://skyward.iscorp.com/scripts/wsisa.dll/WS TM Process: FIELD TRIP REQUEST PROCESS Subject: [LAST TEST :) - 6th Grade field trip 4. Close Process Select the Next Task or return to a Previous Task This is the final step. Select the button below to close the Process: Close Process                                                                                             | 0.08-11.7 - Google Chrome         ervice=wsfindeerfieldwi/qwkfwasgntabs000.w         Image: Select the select of transportation; calculate field trip cost to parer Skyward family access. Teachers will initiate this process multiple trips on the same request.         Select the button below to return to a Previous Task:         FIELD TRIP FEE ASSIGNED         FIELD TRIP FEE ASSIGNED         FIELD TRIP APPROVAL         TEACHER COMPLETES PART III         SCHOOL OFFICE         FIELD TRIP REQUEST                                   | trips; order buses for field trip; calculate<br>t; assign field trip. Do not put<br>BUSINESS OFFICE<br>NOTIFICATION<br>1. General<br>2. Notes<br>3. Attachments<br>4. Close Process                                                                                                    |  |  |  |  |
| TM Process: FIELD TRIP REQUEST PROCESS - PS - 6157 - 05.18.06.0 Secure https://skyward.iscorp.com/scripts/wsisa.dll/WS TM Process: FIELD TRIP REQUEST PROCESS Subject: [LAST TEST :] - 6th Grade field trip 4. Close Process Select the Next Task or return to a Previous Task This is the final step. Select the button below to close the Process: Close Process                                                                                             | 0.08-11.7 - Google Chrome         ervice=wsfindeerfieldwi/qwkfwasgntabs000.w         This process will be used to request approval for field cost of transportation; calculate field trip cost to parer Skyward family access. Teachers will initiate this proce multiple trips on the same request.         Select the button below to return to a Previous Task:         FIELD TRIP FEE ASSIGNED         FIELD TRIP FEE ASSIGNED         FIELD TRIP APPROVAL         TEACHER COMPLETES PART III         SCHOOL OFFICE         FIELD TRIP REQUEST | trips; order buses for field trip; calculate<br>t; assign field trip. Do not put<br>BUSINESS OFFICE<br>NOTIFICATION<br>1. General<br>2. Notes<br>3. Attachments<br>4. Close Process                                                                                                    |  |  |  |  |
| TM Process: FIELD TRIP REQUEST PROCESS - PS - 6157 - 05.18.06.0 Secure https://skyward.iscorp.com/scripts/wsisa.dll/WS TM Process: FIELD TRIP REQUEST PROCESS Subject: [LAST TEST :] - 6th Grade field trip 4. Close Process Select the Next Task or return to a Previous Task This is the final step. Select the button below to close the Process: Close Process                                                                                             | 0.08-11.7 - Google Chrome         ervice=wsfindeerfieldwi/qwkfwasgntabs000.w         Image: Select the select of transportation; calculate field trip cost to parent Skyward family access. Teachers will initiate this process multiple trips on the same request.         Select the button below to return to a Previous Task:         FIELD TRIP FEE ASSIGNED         FIELD TRIP FEE ASSIGNED         FIELD TRIP APPROVAL         TEACHER COMPLETES PART III         SCHOOL OFFICE         FIELD TRIP REQUEST                                  | I Cose Process  Step 4 of 4                                                                                                    |  |  |  |  |
| TM Process: FIELD TRIP REQUEST PROCESS - PS - 6157 - 05.18.06.0 Secure https://skyward.iscorp.com/scripts/wsisa.dll/WS TM Process: FIELD TRIP REQUEST PROCESS Subject: [LAST TEST :] - 6th Grade field trip 4. Close Process Select the Next Task or return to a Previous Task This is the final step. Select the button below to close the Process: Close Process                                                                                             | 0.08-11.7 - Google Chrome         ervice=wsfindeerfieldwi/qwkfwasgntabs000.w         Image: Select the select of transportation; calculate field trip cost to parent Skyward family access. Teachers will initiate this process multiple trips on the same request.         Select the button below to return to a Previous Task:         FIELD TRIP FEE ASSIGNED         FIELD TRIP FEE ASSIGNED         FIELD TRIP APPROVAL         TEACHER COMPLETES PART III         SCHOOL OFFICE         FIELD TRIP REQUEST                                  | Lips; order buses for field trip; calculate<br>t; assign field trip fee to parent in<br>ss for EACH field trip. Do not put<br>BUSINESS OFFICE<br>NOTIFICATION<br>1. General<br>2. Notes<br>3. Attachments<br>4. Close Process                                                                                                    |  |  |  |  |
| TM Process: FIELD TRIP REQUEST PROCESS - PS - 6157 - 05.18.06.0 Secure https://skyward.iscorp.com/scripts/wsisa.dll/WS TM Process: FIELD TRIP REQUEST PROCESS Subject: [LAST TEST :] - 6th Grade field trip 4. Close Process Select the Next Task or return to a Previous Task This is the final step. Select the button below to close the Process: Close Process                                                                                             | 0.08-11.7 - Google Chrome         ervice=wsfindeerfieldwi/qwkfwasgntabs000.w         This process will be used to request approval for field cost of transportation; calculate field trip cost to parer Skyward family access. Teachers will initiate this proce multiple trips on the same request.         Select the button below to return to a Previous Task:         FIELD TRIP FEE ASSIGNED         FIELD TRIP FEE ASSIGNED         FIELD TRIP APPROVAL         TEACHER COMPLETES PART III         SCHOOL OFFICE         FIELD TRIP REQUEST | I General C Close Process Step 4 of 4 Process History                                                                                                    |  |  |  |  |
| TM Process: FIELD TRIP REQUEST PROCESS - PS - 6157 - 05.18.06.0 Secure https://skyward.iscorp.com/scripts/wsisa.dll/WS TM Process: FIELD TRIP REQUEST PROCESS Subject: [LAST TEST :] - 6th Grade field trip 4. Close Process Select the Next Task or return to a Previous Task This is the final step. Select the button below to close the Process: Close Process                                                                                             | 0.08-11.7 - Google Chrome         ervice=wsfindeerfieldwi/qwkfwasgntabs000.w         This process will be used to request approval for field cost of transportation; calculate field trip cost to parer Skyward family access. Teachers will initiate this proce multiple trips on the same request.         Select the button below to return to a Previous Task:         FIELD TRIP FEE ASSIGNED         FIELD TRIP FEE ASSIGNED         FIELD TRIP APPROVAL         TEACHER COMPLETES PART III         SCHOOL OFFICE         FIELD TRIP REQUEST |                                                                                                    |  |  |  |  |
| TM Process: FIELD TRIP REQUEST PROCESS - PS - 6157 - 05.18.06.0 Secure https://skyward.iscorp.com/scripts/wsisa.dll/WS TM Process: FIELD TRIP REQUEST PROCESS Subject: [LAST TEST :) - 6th Grade field trip 4. Close Process Select the Next Task or return to a Previous Task This is the final step. Select the button below to close the Process: Close Process                                                                                             | 0.08-11.7 - Google Chrome         ervice=wsfindeerfieldwi/qwkfwasgntabs000.w         This process will be used to request approval for field cost of transportation; calculate field trip cost to parer Skyward family access. Teachers will initiate this proce multiple trips on the same request.         Select the button below to return to a Previous Task:         FIELD TRIP FEE ASSIGNED         FIELD TRIP FEE ASSIGNED         FIELD TRIP APPROVAL         TEACHER COMPLETES PART III         SCHOOL OFFICE         FIELD TRIP REQUEST |                                                                                                    |  |  |  |  |
| TM Process: FIELD TRIP REQUEST PROCESS - PS - 6157 - 05.18.06.0 Secure https://skyward.iscorp.com/scripts/wsisa.dll/WS TM Process: FIELD TRIP REQUEST PROCESS Subject: [LAST TEST :) - 6th Grade field trip 4. Close Process Select the Next Task or return to a Previous Task This is the final step. Select the button below to close the Process: Close Process                                                                                             | 0.08-11.7 - Google Chrome         ervice=wsfindeerfieldwi/qwkfwasgntabs000.w         This process will be used to request approval for field cost of transportation; calculate field trip cost to parer Skyward family access. Teachers will initiate this proce multiple trips on the same request.         Select the button below to return to a Previous Task:         FIELD TRIP FEE ASSIGNED         FIELD TRIP FEE ASSIGNED         FIELD TRIP APPROVAL         TEACHER COMPLETES PART III         SCHOOL OFFICE         FIELD TRIP REQUEST | Lips; order buses for field trip; calculate<br>t; assign field trip fee to parent in<br>ss for EACH field trip. Do not put<br>BUSINESS OFFICE<br>NOTIFICATION<br>1. General<br>2. Notes<br>3. Attachments<br>4. Close Process<br>4. Close Process<br>5. Step 4 of 4<br>Previous<br>Process History<br>Save and Finish Later<br>Reassign Task<br>Back                                                                                                    |  |  |  |  |
| TM Process: FIELD TRIP REQUEST PROCESS - PS - 6157 - 05.18.06.0  Secure https://skyward.iscorp.com/scripts/wsisa.dll/WS TM Process: FIELD TRIP REQUEST PROCESS Subject: [LAST TEST :) - 6th Grade field trip  Close Process Select the Next Task or return to a Previous Task This is the final step. Select the button below to close the Process: Close Process Close Process                                                                                | 0.08-11.7 - Google Chrome         ervice=wsfindeerfieldwi/qwkfwasgntabs000.w         This process will be used to request approval for field cost of transportation; calculate field trip cost to parer Skyward family access. Teachers will initiate this proce multiple trips on the same request.         Select the button below to return to a Previous Task:         FIELD TRIP FEE ASSIGNED         FIELD TRIP FEE ASSIGNED         FIELD TRIP APPROVAL         TEACHER COMPLETES PART III         SCHOOL OFFICE         FIELD TRIP REQUEST | Lips; order buses for field trip; calculate<br>t; assign field trip tee to parent in<br>ss for EACH field trip. Do not put<br>BUSINESS OFFICE<br>NOTIFICATION<br>1. General<br>2. Notes<br>3. Attachments<br>4. Close Process<br>Step 4 of 4<br>Previous<br>Process History<br>Save and Finish Later<br>Reassign Task<br>Back                                                                                                    |  |  |  |  |

31. Business office closes the process.

32. Teacher dashboard shows field trip process complete for trip entered on Aug 28.

| 🔐 Web Financial Management - WF - 10636 - 05.18.06.00.08-11.7 - Google Chrome              |                                                   |                                                 |  |  |  |
|--------------------------------------------------------------------------------------------|---------------------------------------------------|-------------------------------------------------|--|--|--|
| Secure   https://skyward.iscorp.com/scripts/wsisa.dll/WService=wsfindeerfieldwi/sfmhom01.w |                                                   |                                                 |  |  |  |
| Deerfield School District - Financial                                                      |                                                   |                                                 |  |  |  |
| Home Vendors Purchasing Acc<br>Management Vendors Purchasing Pa                            | counts Q                                          |                                                 |  |  |  |
| ◀ 🖬 🖌 🖩 Financial Management                                                               |                                                   | 📴 📷 🚖 Favorites 🕶 🕆 New Window 🖶 My Print Queue |  |  |  |
| Jump to Other Dashboards                                                                   | Favorites 🥥                                       | Jump to Other Systems                           |  |  |  |
| Skyward User                                                                               | No favorites available.                           | Employee Access                                 |  |  |  |
| Employee                                                                                   | Task History                                      | 🗑 Financial Management                          |  |  |  |
| Reset Dashboards Select Widgets                                                            | Created Process Description Subj                  | My Print Queue                                  |  |  |  |
| Recent Programs 🔗                                                                          | Tue Aug 28 1:31pm FIELD TRIP REQUEST PROCES LAST  | Job Status                                      |  |  |  |
| Financial Management Home                                                                  | All tasks have been completed for this process.   | No items available.                             |  |  |  |
| Requisitions                                                                               | Task Processes 🥥                                  | Task Manager 🔗                                  |  |  |  |
| View My Purchase Orders                                                                    | FIELD TRIP REQUEST PROCESS                        | There are no tasks currently assigned to you.   |  |  |  |
| Employee Access Home                                                                       | Unread Notifications (9)                          |                                                 |  |  |  |
| Check History                                                                              | Date sent lask summary subject                    |                                                 |  |  |  |
| W2 Information                                                                             | Mon Aug 27 8:36pm Process has been deleted        |                                                 |  |  |  |
|                                                                                            | Mon Aug 27 11:24am Process has been deleted       |                                                 |  |  |  |
|                                                                                            | ► Tue Aug 21 2:33pm Process has been<br>deleted ▼ |                                                 |  |  |  |
|                                                                                            |                                                   |                                                 |  |  |  |
|                                                                                            |                                                   |                                                 |  |  |  |
|                                                                                            |                                                   |                                                 |  |  |  |
|                                                                                            |                                                   |                                                 |  |  |  |
| © 2018 Skyward, Inc. All rights reserved.                                                  |                                                   | Windows 7 / Chrome 68                           |  |  |  |

# **Other Important Field Trip Information**

- 1. Teachers will no longer need to keep track of who has paid for field trips and will not need to follow up with students who have not paid for field trips.
- 2. Economically disadvantaged students will automatically have their field trip fees waived in the Skyward parent portal so there is no need to request DEAR funds.
- 3. Hopefully most parents will pay online for field trip fees. Field trip payments collected by the teacher will be turned in to office personnel. When turning in money to the office, please include the student(s) name, amount paid and field trip information.
- 4. Please start a new field trip process in Skyward for each trip. The only time you should complete one process for multiple trips is when the trip information is exactly the same except for the date (i.e. HS phy ed class going bowling on 8 different dates one field trip process can be submitted for this example).

## **Chaperones/Volunteers**

- 1. Chaperones will no longer pay admission fees. The cost of chaperones needs to be included in the per student field trip fee. Principals may make exceptions to this rule.
- 2. Chaperones must have completed District volunteer paperwork to be eligible to attend field trips. Check the shared google doc (created by Angie Haag) to determine if parent chaperones need to complete volunteer paperwork.

### Cancelling a field trip entered in Skyward

The teacher that started the field trip request is able to delete the field trip when anyone in the process sends the task back to the first step. The principal, office staff, teacher or business manager are all able to select the "FIELD TRIP REQUEST" button on the screen below. The originating teacher will be able to delete the trip when the task is sent back to step one.

| TM Process: FIELD TRIP REQUEST PROCESS - PS - 6157 - 05.18.06.                                                                                                    | 00.08-11.7 - Google Chrome                         |                       |  |  |  |
|----------------------------------------------------------------------------------------------------|----------------------------------------------------|-----------------------|--|--|--|
| Secure   https://skyward.iscorp.com/scripts/wsisa.dll/WService=wsfindeerfieldwi/qwkfwasgntabs000.w                                                                                                    |                                                    |                       |  |  |  |
| TM Process: FIELD TRIP REQUEST PROCESS                                                                                                    |                                                    |                       |  |  |  |
| Subject:       LAST TEST :) - 6th Grade field trip       This process will be used to request approval for field trips; order buses for field trip; calculate field trip cost to parent; assign field trip fee to parent in Skyward family access. Teachers will initiate this process for EACH field trip. Do not put multiple trips on the same request. |                                                    |                       |  |  |  |
| 4. Close Process                                                                                                    |                                                    | BUSINESS OFFICE       |  |  |  |
| Select the Next Task or return to a Previous Task                                                                                                    |                                                    | <b>NOTIFICATION</b>   |  |  |  |
|                                                                                                    | Colort the bottom below to water to a Device Table | 1. General            |  |  |  |
|                                                                                                    | Elel D TRID EEE ASSIGNED                           | 2. Notes              |  |  |  |
| This is the final step.<br>Select the button below to close the Process:                                                                                                    | FIELD TRIP APPROVAL                                | 3. Attachments        |  |  |  |
| Close Process                                                                                                    | TEACHER COMPLETES PART III                         | 4. Close Process      |  |  |  |
|                                                                                                    | SCHOOL OFFICE                                      |                       |  |  |  |
|                                                                                                    | FIELD TRIP REQUEST                                 |                       |  |  |  |
| ,                                                                                                    |                                                    |                       |  |  |  |
|                                                                                                    |                                                    |                       |  |  |  |
|                                                                                                    |                                                    |                       |  |  |  |
|                                                                                                    |                                                    |                       |  |  |  |
|                                                                                                    |                                                    |                       |  |  |  |
|                                                                                                    |                                                    |                       |  |  |  |
|                                                                                                    |                                                    |                       |  |  |  |
|                                                                                                    |                                                    |                       |  |  |  |
|                                                                                                    |                                                    | Step 4 of 4           |  |  |  |
|                                                                                                    |                                                    | Previous              |  |  |  |
|                                                                                                    |                                                    | Process History       |  |  |  |
|                                                                                                    |                                                    | Save and Finish Later |  |  |  |
|                                                                                                    |                                                    | Reassign Task         |  |  |  |
|                                                                                                    |                                                    | Back                  |  |  |  |
|                                                                                                    |                                                    |                       |  |  |  |